# **S2425H/S2725H צג Dell S2425H** מדריך למשתמש

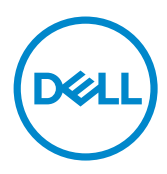

מס' דגם: S2425H/S2725H דגם רגולטורי: S2425Ht/S2725Ht

- הערה: "הערה" מציינת מידע חשוב שיסייע לך להשתמש טוב יותר במחשב. 💋
- זהירות:"זהירות" מציינת נזק פוטנציאלי לחומרה או איבוד של נתונים ומסבירה כיצד 🛆 להימנע מכך.
  - אזהרה: ״אזהרה" מציינת פוטנציאל לנזק לרכוש, פציעה או מוות. 🕂

**Copyright © 2024 Dell Inc. או החברות הבנות שלה. כל הזכויות שמורות.** EMC ,Dell וסימנים מסחריים נוספים הם סימנים מסחריים של הם סימנים מסחריים של היות סימנים מסחריים של בעליהם, בהתאמה. בעליהם, בהתאמה.

DEL

03 - 2024

Rev. A00

# ןכות

| ראות בטיחות             | הוו |
|-------------------------|-----|
| 6 דע על הצג.            | מיו |
| 6                       |     |
|                         |     |
| תאימות למערכת הפעלה     |     |
| זיהוי חלקים ובקרות      |     |
| מראה מלפנים             |     |
| 12                      |     |
| מבט מהצד                |     |
| מבט מלמטה               |     |
| מפרט הצג                |     |
| מפרטי רזולוציות         |     |
| מצבי וידאו נתמכים       |     |
| מצבי תצוגה מוגדרים מראש |     |
| מפרט חשמלי              |     |
| מאפיינים פיזיים         |     |
| תנאי סביבה              |     |
| הקצאות פינים            |     |
| יכולת הכנס-הפעל         |     |
| 22                      |     |
| ארגונומיה               |     |
| 24                      |     |
| הנחיות תחזוקה           |     |
| ניקוי הצג               |     |

DELL

| הצבת הצג                                                                                                    |
|----------------------------------------------------------------------------------------------------|
| חיבור המעמד                                                                                                    |
| שימוש בהטיה                                                                                                    |
| חיבור הצג                                                                                                    |
| 32........................ חיבור כיסוי הקלט/פלט הצדדי                                                                                                    |
| 32 סידור הכבלים                                                                                                    |
| 33 אבטחת הצג באמצעות מנעול קנזינגטון (אופציונלי)                                                                                                    |
| הסרת מעמד הצג                                                                                                    |
| 35אופציונלי)                                                                                                    |
| 36                                                                                                    |
| הדלקת הצג                                                                                                    |
| 36                                                                                                    |
| שימוש במפעיל התפריט                                                                                                    |
| הקדמי -לחצנים בלוח                                                                                                    |
| •                                                                                                    |
| 40                                                                                                    |
| 40                                                                                                    |
| 40                                                                                                    |
| 40                                                                                                    |
| 40                                                                                                    |
| 40                                                                                                    |
| 40                                                                                                    |
| 40.                                                                                                    |
| 40.       בשימוש בתפריט הראשי.         52.       OSD Lock (נעילת תפריט המסך).         55.       הודעות אזהרה בתפריט המסך         57.       הגדרת הרזולוציה המרבית         58.       הגדרת הרזולוציה המרבית         58.       בעיות         58.       בעיות         58.       בעיות         58.       הגדרת הרזולוציה המרבית         58.       בעיות         59.       בעיות נפוצות         60.       בעיות נפוצות         61.       בעיות נפוצות         62.       מידע רגולטורי. |
| 40.                                                                                                    |
| 40                                                                                                    |

## הוראות בטיחות

יש לפעול לפי הוראות הבטיחות שלהלן כדי להגן על הצג מפני נזק ולשמור על בטיחותך. אלא אם כן צוין אחרת, כל הנהלים שכלולים במסמך הזה יוצאים מנקודת הנחה שקראת את המידע על בטיחות שצורף לצג.

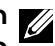

הערה: לפני שימוש בצג, יש לקרוא את המידע על בטיחות שמצורף לצג ושמודפס על 🏹 המוצר. יש לשמור את התיעוד במיקום מאובטח לשימוש בעתיד.

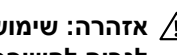

אזהרה: שימוש בבקרות, כוונונים או נהלים אחרים מאלה שפורטו במסמך זה עלולים 🕂 לגרום לחשיפה להתחשמלות, סיכונים חשמליים ו/או סיכונים מכניים.

#### אזהרה: ההשפעה ארוכת-הטווח האפשרית של האזנה לאודיו בעוצמת קול גבוהה 🎊 באוזניות (בצג שתומך בהן) עלולה להזיק לשמיעה.

מניחים את הצג על משטח יציב ומטפלים בו בזהירות. המסך שביר ועלול להינזק אם מפילים אותו או חובטים בו בעצם חד.

- מוודאים תמיד שדירוג החשמל של הצג מתאים לזרם החילופין באזורך.
- יש לשמור על הצג בטמפרטורת החדר. קור או חום קיצוניים עלולים לפגוע בתצוגת הגביש הנוזלי של הצג.
- מחברים את כבל החשמל מהצג לשקע קרוב ונגיש. אפשר לעיין בסעיף חיבור הצג. .
  - אין להניח את הצד או להשתמש בו על משטח רטוב או ליד מים. •
- אין להניח לצג להיות נתון לרעידות חזקות או לחבטות עזות. לדוגמה, אין להניח את . הצג בתא המטעו.
  - יש לנתק את הצג מהחשמל אם לא ייעשה בו שימוש לפרק זמן ממושך.
  - כדי למנוע התחשמלות, אין לנסות להסיר כיסוי כלשהו או לגעת בתוך הצג. •
- יש לקרוא את ההוראות האלה ביסודיות. יש לשמור את המסמך הזה לעיון בעתיד. יש להישמע לכל האזהרות האלה שמופיעות על המוצר.
  - אפשר לתלות חלק מהצגים על הקיר באמצעות מתקן VESA שנמכר בנפרד. יש להקפיד להשתמש במפרטי VESA המתאימים שמצוינים בקטע על תלייה על הקיר במדריך למשתמש.

למידע על הוראות הבטיחות, יש לעיין בפרק "מידע על בטיחות, הגנה על הסביבה ורגולציה (SERI)" שמצורף לצג.

## מידע על הצג

## תכולת האריזה

עדימ אוצמל ןתינ .Dell. עדימ אוצמל ותינ איגל חיפרוצמש חיביכר לש המישר תקפסמ והלש הלבטה ל היינפ רושיקב ףסונ-Dell.

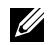

הערה: חלק מהרכיבים עשויים להיות אופציונליים ולא להיכלל באריזת הצג. חלק 💋 מהתכונות עשויות שלא להיות זמינות במדינות מסוימות.

| ביכרה רואית        | ביכרה תנומת |
|--------------------|-------------|
| צג                 |             |
| מגבה למעמד         |             |
| בסיס המעמד         |             |
| כיסוי קלט/פלט צדדי |             |

| VESA מכסה                                                       |  |
|-----------------------------------------------------------------|--|
| כבל מתח (משתנה בין ארצות)                                       |  |
| כבל HDMI באורך 1.80 מ'                                          |  |
| • מדריך מקוצר לתחילת העבודה<br>• מידע על בטיחות, סביבה ורגולציה |  |

Dell

## תכונות המוצר

לצג השטוח Dell S2425H/S2725H תצוגת LCD TFT עם מטריצה פעילה ותאורת רקע מסוג LED. תכונות הצג כוללות:

- תומך בקצב רענון של 100 הרץ.
- . (טיפוסי) sRGB ערכת צבעים (טיפוסי). •
- קישוריות דיגיטלית עם 2 חיבורי HDMI.
- י יכולת ""הכנס הפעל"", מותנית בתמיכה במחשב.
  - רמקולים מובנים (5W x 2).
- כוונון תפריט מסך (OSD) להגדרה קלה ולאופטימיזציה של המסך.
- מעמד נשלף וחורי חיבור של 100 מ""מ בתקן Video Electronics Standards (VESA) Association
  - הטיה בלבד.
  - חריץ מנעול אבטחה למנעולי קנזינגטון (נמכר בנפרד).
  - מציע החלפת לוחות פרימיום במהלך תקופת האחריות.
    - . תומך בתכונה Dell ComfortView Plus.
- Dell ComfortView Plus היא תכונת מסך משולבת באור כחול נמוך המשפרת את נוחות העין על ידי הפחתת פליטת אור כחול שעלולה להזיק מבלי להתפשר על הצבע.
   באמצעות טכנולוגיית Dell ,ComfortView Plus הפחיתה את החשיפה לאור הכחול TUV Rheinland Eye Comfort המזיק מ-X 50% ל-X 35% X.
   ג זה מאושר עם 3.0
   Dell גע דירוג 4 כוכבים. הוא משלב טכנולוגיות מפתח המספקות גם מסך נטול הבהוב, קצב רענון של עד 100Hz.
   תכונת SRGB 95%. בצג של מינימום SRGB 95%. תכונת מסד לבצג שלך.
- צג זה משתמש בפאנל אור כחול נמוך. כאשר הצג מאופס להגדרות היצרן או להגדרות
   דג דÜV Rheinland ברירת המחדל, הוא תואם לאישור האור הכחול נמוך של

#### יחס אור כחול:

יחס האור בטווח שבין 415nm-455nm לעומת 400nm-500nm יהיה פחות מ-50%.

| יחס אור כחול  | קטגוריה |
|---------------|---------|
| ≤20%          | 1       |
| 20% < R ≤ 35% | 2       |
| 35% < R ≤ 50% | 3       |

- מקטין את רמת האור הכחול המפגע הנפלט מהמסך כדי להפוך את הצפייה לנוחה
   יותר לעיניים שלך ללא עיוות של דיוק הצבע.
  - הצג משתמש בטכנולוגיית Flicker-Free שמבטלת את ההבהובים הנראים לעין,
     משפרת את נוחות הצפייה ומונעת מאמץ לעיניים ועייפות.
- \* צג זה תואם לחומרה של TÜV Rheinland אישור אור כחול נמוך תחת קטגוריה 2.

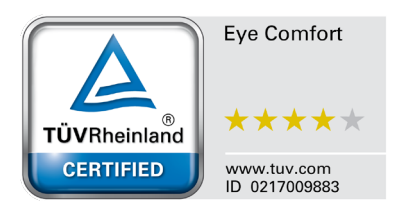

TÜV Rheinland Eye Comfort 3.0 אוכינית ההסמכה TÜV Rheinland Eye Comfort הטמכה דערטיית משתמשת בדירוג כוכבים ידידותי לצרכן בתעשיית הצגים, ומקדמת את הבריאות והבטיחות לעיניים. בהשוואה לתוכניות הסמכה אחרות, התוכנית של גירוד בהשוואה לתוכניות הסמכה אחרות, התוכנית של גירוד 5 הכוכבים מוסיפה דרישות לבדיקות מחמירות של ההשפעה הכוללת על העיניים, כגון אור כחול נמוך, ללא הבהובים, קצב הרענון, מרחב הצבעים, דיוק ללא הבהובים, קצב הרענון, מרחב הצבעים, דיוק הצבעים וביצועי חיישן תאורת הסביבה. היא מפרטת את המטריצות הדרושות ומדרגת את ביצועים המוצר בחמש רמות, ותהליך ההערכה הטכני המתוחכם מעניק לצרכנים ולקניינים סמנים שעוזרים להם להחליט בקלות

הגורמים שנבדקים שמשפיעים על בריאות העיניים נותרים קבועים, אך הסטנדרטים של דירוגי הכוכבים השונים משתנים. ככל הדירוג הכוכבים גבוה יותר, כך הסטנדרטים מחמירים יותר. בטבלה שלהלן מפורטות הדרישות העיקריות לנוחות לעיניים שחלות בנוסף לדרישות הבסיסיות לנוחות לעיניים (כגון צפיפות פיקסלים, אחידות הבהיקות והצבעים וחופש התנועה).

אפשר למצוא מידע נוסף על **הסמכת TÜV Eye** בכתובת **Comfort** 

https://www.tuv.com/world/en/eye-comfort.html

|                                   | דרישות 8.0                                                                                                    | ותוכ Eye Comfort 3                                                               | נית הדירוג בכוכבים ל                                           | צגים                                                                                                    |
|-----------------------------------|----------------------------------------------------------------------------------------------------|----------------------------------------------------------------------------------|----------------------------------------------------------------|----------------------------------------------------------------------------------------------------|
|                                   | תוכנית דירוג בכוכבים                                                                                                    |                                                                                  |                                                                |                                                                                                    |
| קטגוריה                           | פריט שנבדק                                                                                                    | 3 כוכבים                                                                         | 4 כוכבים                                                       | 5 כוכבים                                                                                                    |
| Eye Care                          | אור כחול נמוך                                                                                                    | TÜV: קטגוריית<br>חומרה LBL III<br>(50%) או פתרון<br>תוכנה 1LBL                   | TÜV: קטגוריית<br>חומרה LBL<br>או II (<35%)<br>קטגוריה (20%≥) I | 1ÜV: קטגוריית חומרה LBL<br>(≤35%) או קטגוריה II (≤35%)<br>(≥20%)                                                                                                    |
|                                   | ללא הבהובים                                                                                                    | TÜV Flicker<br>TÜV או Reduced<br>Flicker Free                                    | TÜV Flicker<br>TÜV או Reduced<br>Flicker Free                  | ללא הבהובים                                                                                                    |
| ניהול תאורת                       | ביצועי חיישן תאורת<br>הסביבה                                                                                                    | ללא חיישן                                                                        | ללא חיישן                                                      | חיישן תאורת הסביבה                                                                                                    |
| הסביבה                            | בקרת CCT חכמה                                                                                                    | ללא                                                                              | ללא                                                            | cl                                                                                                    |
|                                   | בקרת בהיקות חכמה                                                                                                    | ללא                                                                              | ללא                                                            | cl                                                                                                    |
|                                   | קצב רענון                                                                                                    | 60Hz≤                                                                            | 75Hz≤                                                          | 120Hz≤                                                                                                    |
| _                                 | אחידות הבהיקות                                                                                                    | אחידות הבהיקות ≥ ו                                                               | 75%                                                            |                                                                                                    |
| _                                 | אחידות הצבעים                                                                                                    | אחידות הצבעים 02.                                                                | ∆u'v' ≤ 0                                                      |                                                                                                    |
|                                   | חופש התנועה                                                                                                    | השינויים בבהיקות יק<br>סטיית הצבעים תהיה                                         | ןטנו בפחות מ-50%;<br>קטנה מ-0.01                               |                                                                                                    |
| איכות<br>התמונה                   | הבדל גאמה                                                                                                    | הבדל גאמה ≤<br>±0.2                                                              | הבדל גאמה ≤<br>±0.2                                            | הבדל גאמה ≤ ±0.2                                                                                                    |
|                                   | מרח צבעים רחב <sup>2</sup>                                                                                                    | מינימום <sup>3</sup> NTSC<br>(CIE 1931) 72%<br>או sRGB מינימום<br>(CIE 1931) 95% | מינימום ⁴sRGB<br>(CIE 1931) 95%                                | <sup>95%</sup> פינימום <sup>5</sup> DCI-P3<br>לארוס (CIE 1976)<br>מינימום 195% (CIE 1931)<br>או (CIE 1931)<br>לאלסטפ RGB<br>מינימום SRGB מינימום<br>(CIE 1931)<br>95% |
| מדריך<br>למשתמש<br>לנוחות לעיניים | מדריך למשתמש                                                                                                    | cl                                                                               | cl                                                             | cj                                                                                                    |
| הערה                              | <ul> <li><sup>1</sup> התוכנה שולטת בפליטת האור הכחול על ידי הפחתת הרמות הגבוהות מדי של אור כחול, מה שיוצר גוון צהוב יותר.</li> <li><sup>2</sup> מרחב צבעים הוא הזמינות של צבעים בצג. תקנים שונים פותחו למטרות שונות. 100% משמעו</li> <li><sup>2</sup> מרחב הצבעים הוא הזמינות של צבעים בצג. תקנים שונים פותחו למטרות שונות. 100% משמעו</li> <li><sup>3</sup> מרחב הצבעים הוא הזמינות של צבעים בצג. תקנים שונים פותחו למטרות שונות. 100% משמעו</li> <li><sup>4</sup> מרחב הצבעים הוא הזמינות של צבעים בצג. תקנים שונים פותחו למטרות שונות. 100% משמעו</li> <li><sup>5</sup> NAtional Television Standards Committee, שפיתחה מרחב צבעים לטלוויזיה שנמצא בשימוש בארה"ב.</li> <li><sup>4</sup> לטלוויזיה שנמצא בשימוש בארה"ב.</li> <li><sup>5</sup> SRGB הוא מרחב סטנדרטי אדום, ירוק וכחול שמשמש בצגים, מדפסות ובאינטרנט.</li> <li><sup>5</sup> DCI-P3 הוא מרחב בצעים שמשמש</li> <li><sup>6</sup> בקולנוע דיגיטלי ושכולל מגוון רחב יותר של צבעים מאשר מרחב הצבעים הסטנדרטי RGB</li> <li><sup>6</sup> Adobe RGB הוא מרחב צבעים שנוצר על ידי Adobe Systems ושכולל מגוון רחב יותר של צבעים מאשר מרחב הצבעים מסטנדרטי.</li> </ul> |                                                                                  |                                                                |                                                                                                    |

DELL

## תאימות למערכת הפעלה

- \*אילך Windows 10 •
- \* תאימות מערכת ההפעלה במסכים ממותגי Dell ו-Alienware עשויה להשתנות בהתאם לגורמים כגון:
- תאריכי שחרור ספציפיים כאשר גרסאות מערכת הפעלה, תיקונים או עדכונים זמינים.
- תאריכי שחרור ספציפיים כאשר עדכוני הקושחה, אפליקציות התוכנה או מנהלי ההתקן
   של Dell ו-Dell זמינים באתר התמיכה של Dell.

## זיהוי חלקים ובקרות

## מראה מלפנים

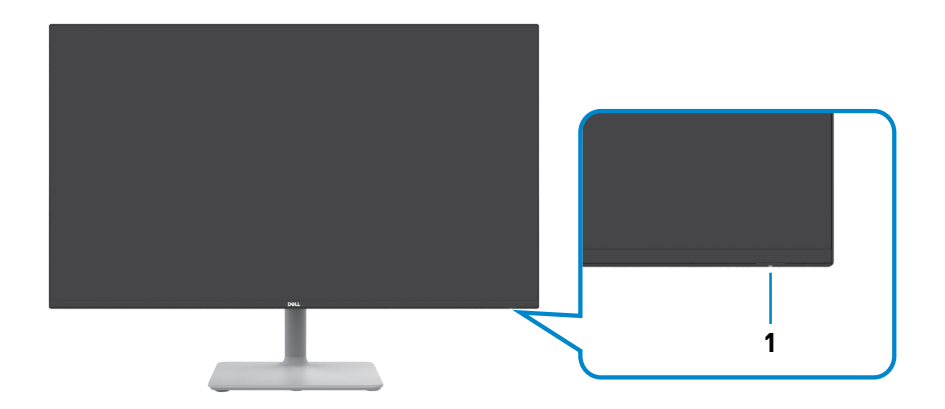

| תווית | תיאור             | שימוש                               |
|-------|-------------------|-------------------------------------|
| 1     | נורית חיווי הפעלה | דולקת בלבן - הצג דולק ומתפקד כרגיל. |
|       |                   | מהבהבת בלבן - הצג נמצא במצב המתנה.  |

### מבט מאחור

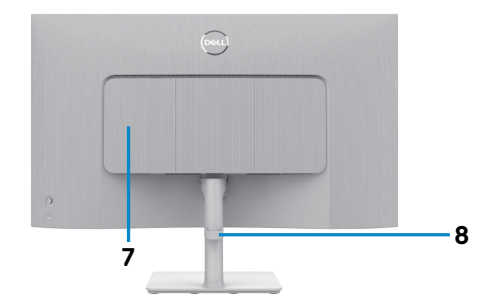

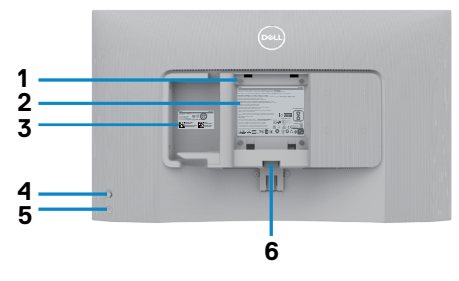

(Deli

| שימוש                                   | תיאור                         | תווית |
|-----------------------------------------|-------------------------------|-------|
| הרכבה על הקיר תוך שימוש בערכת הרכבה     | א פתחי תושבת VESA (100 מ"מ x  | 1     |
| על הקיר תואמת-VESA.                     | 100 מ"מ - מאחורי מכסה VESA    |       |
| הערה: הערכה לתלייה על הקיר לא 🌈         | המוצמד)                       |       |
| מגיעה עם הצג ונמכרת בנפרד.              |                               |       |
| מפרטת את אישורי התקינה.                 | תווית של מידע רגולטורי        | 2     |
| אם עליך לפנות ל-Dell עבור תמיכה טכנית,  | תווית תקינה (כולל ברקוד, מספר | 3     |
| עיין במדבקה זו. תג השירות הוא מזהה      | סידורי ותווית תג שירות)       |       |
| אלפנומרי ייחודי שמאפשר לטכנאי השירות של |                               |       |
| Dell לזהות את רכיבי החומרה במחשב ולגשת  |                               |       |
| לפרטי האחריות.                          |                               |       |
| שליטה בתפריט שבמסך.                     | ג'ויסטיק                      | 4     |
| למידע נוסף, ניתן לעיין בפרק שימוש בצג.  |                               |       |
| הדלקה וכיבוי של הצג.                    | לחצן הדלקה/כיבוי              | 5     |
| משחרר את המעמד מהצג.                    | לחצן שחרור מעמד               | 6     |
| השתמש כדי לכסות קלט/פלט צד.             | כיסוי קלט/פלט צדדי            | 7     |
| השתמש כדי לארגן כבלים על ידי ניתובם דרך | פתח לכבלים                    | 8     |
| המדריך.                                 |                               |       |

### מבט מהצד

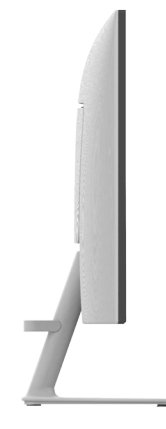

## מבט מלמטה

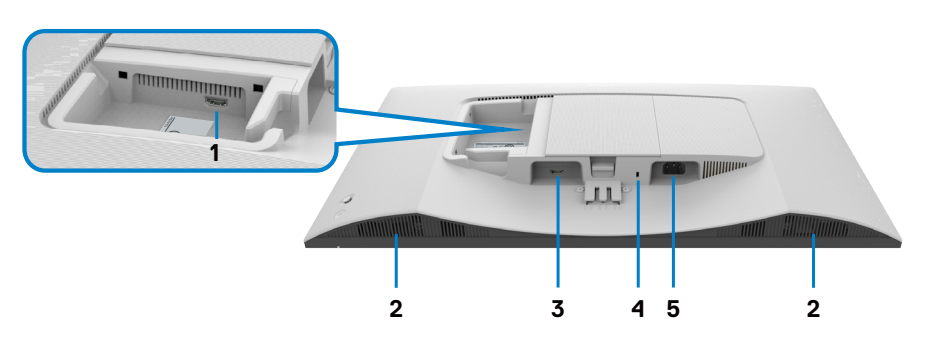

| שימוש                                                                     | תיאור                                                    | תווית |
|---------------------------------------------------------------------------|----------------------------------------------------------|-------|
| לחיבור המחשב או התקן חיצוני באמצעות כבל HDMI<br>(מצורף לצג).              | HDMI 2 יציאת                                             | 1     |
| פלט שמע.                                                                  | רמקולים מובנים (2)                                       | 2     |
| לחיבור המחשב או התקן חיצוני באמצעות כבל HDMI<br>(מצורף לצג).              | HDMI 1 יציאת                                             | 3     |
| לאבטחת הצג באמצעות מנעול אבטחה (נרכש בנפרד)<br>למניעת הזזה לא מורשית שלו. | חריץ לנעילת אבטחה<br>(מבוסס על חריץ אבטחה<br>Kensington) | 4     |
| חיבור כבל החשמל (מצורף לצג).                                              | מחבר חשמל                                                | 5     |

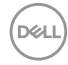

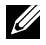

הערה: בעת חיבור או ניתוק של כבל HDMI אחוז בקצה המחבר של הכבל, כדי למנוע נזק לא מכוון.

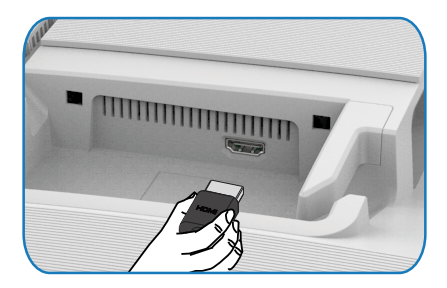

## מפרט הצג

| S2725H                          | S2425H                          | דגם                      |
|---------------------------------|---------------------------------|--------------------------|
|                                 | מטריצה פעילה - TFT LCD          | סוג מסך                  |
|                                 | טכנולוגיית IPS                  | סוג לוח                  |
|                                 | 16:9                            | יחס גובה-רוחב            |
|                                 | ייה:                            | מידות התמונה הניתנת לצפי |
| (27.0 אינץ' (85.99 מ"מ)         | (מ"מ) 23.8 אינץ' (604.70 מ"מ    | אלכסוני                  |
|                                 | · _ · _ · · · · · · · · · · · · | :אזור פעיל               |
| (23.54 אינץ' (597.89 מ"מ) 23.54 | 20.75 אינץ' (527.04 מ"מ)        | אופקי                    |
| (13.24 אינץ' (336.31 מ"מ) 13.24 | (11.67 אינץ' (296.46 מ"מ) 11.67 | אנכי                     |
| 201076.91 מ"מ <sup>2</sup>      | 156246.28 מ"מ <sup>2</sup>      | אזור                     |
| (שני אינצ׳ים 311.67 שני אינצ׳ים | (242.15) שני אינצ׳ים            |                          |
| 0.3114 x מ"מ 0.3114 מ"מ         | 0.2745 x מ"מ 0.2745 מ"מ         | גובה פיקסל               |
| 82                              | 93                              | (PPI) פיקסלים לאינץ'     |
|                                 |                                 | זווית צפייה:             |
|                                 | (טיפוסי) °178                   | אנכי                     |
|                                 | (טיפוסי) °178                   | אופקי                    |
| (טיפוסי) cd/m² 300              | (טיפוסי) cd/m² 250              | בהירות                   |
|                                 | 1500 ל-1 (טיפוסי)               | יחס ניגודיות             |
| ל המקטב הקדמי (3H)              | טיפול נגד בוהק בציפוי הקשיח ש   | ציפוי הצג                |
|                                 | מערכת נוריות LED במסגרת         | תאורה אחורית             |

DELL

| זמן תגובה                            | (מצב <b>Normal (רגיל)</b> ) ms 8                                                |                                                                                   |
|--------------------------------------|---------------------------------------------------------------------------------|-----------------------------------------------------------------------------------|
|                                      | (מצב <b>Fast (מהיר)</b> ) ms 5                                                  |                                                                                   |
|                                      | (*מצב <b>Extreme (קיצוני)</b> ) ms 4                                            |                                                                                   |
|                                      | צמצום טשטוש תנועה גלוי והגבר*                                                   | רת היענות התמונה.                                                                 |
|                                      | הערה: השימוש במצב קיצוו<br>לא משמעותיות שניתן להבו<br>רגיל או מהיר כדי להעלים א | ני עלול לגרום לתופעות לוואי<br>חין בהן. אפשר לבחור במצב<br>את תופעות הלוואי האלה. |
| עומק צבע                             | 16.78 מיליון צבעים                                                              |                                                                                   |
| לוח צבעים*                           | sRGB Typ. 99% (CIE 1931)                                                        |                                                                                   |
| קישוריות                             | (HDCP 1.4) HDMI 1.4 x 2                                                         |                                                                                   |
| רוחב שוליים (שולי הצג לאזו           | ור הפעיל)                                                                       |                                                                                   |
| חלק עליון                            | 5.30 מ"מ                                                                        | 5.89 מ"מ                                                                          |
| ימין/שמאל                            | 5.30 מ"מ                                                                        | 5.90 מ"מ                                                                          |
| תחתית                                | 12.00 מ"מ                                                                       | 12.00 מ"מ                                                                         |
| יכולת כוונון                         |                                                                                 |                                                                                   |
| כיוון הגובה                          | NA                                                                              |                                                                                   |
| הטיה                                 | ° עד 21 °-5                                                                     |                                                                                   |
| סיבוב                                | NA                                                                              |                                                                                   |
| סיבוב על ציר                         | NA                                                                              |                                                                                   |
| ניהול כבלים                          | כן                                                                              |                                                                                   |
| תאימות למנהל התצוגה<br>של DDM) Dell* | ארגון קל<br>ותכונות עיקריות אחרות                                               |                                                                                   |
| אבטחה                                | חריץ לנעילת אבטחה (מנעול כבל                                                    | נמכר בנפרד)                                                                       |
| רמקולים מובנים                       | 5W x 2                                                                          |                                                                                   |

Dell

### **Dell Display Manager\***

Dell Display Manager היא תוכנה שמשפרת את חוויית השימוש בצג Dell ומעניקה יותר פרודוקטיביות וקלות בהתאמה אישית.

באמצעות יישום זה באפשרותך:

- 1. התאם את הגדרות התצוגה על המסך (OSD) של הצג כגון בהירות, ניגודיות, הגדרת מקור קלט וכן הלאה בקלות. אין צורך להחליף את הג'ויסטיק על הצג; פשוט השתמש בתוכנת DDM.
  - 2. ארגן יישומים מרובים על המסך שלך, והצמד אותם לתבנית לפי בחירתך באמצעות סידור קל.
- הקצה יישומים או אפילו קבצים למחיצות של סידור קל, שמור את הפריסה כפרופיל ולאחר מכן שחזר את הפרופיל באופן אוטומטי באמצעות זיכרון סידור קל.
  - 4. חבר את צג Dell שלך למקורות קלט מרובים ונהל כניסות וידאו מרובות אלה באמצעות מקור קלט.
    - התאם אישית כל יישום עם מצב צבע שונה באמצעות ערכת צבעים מראש.
- מצג אחד לצג אחר מאותו דגם עם Dell Display Manager . שכפל את הגדרות האפליקציה 6. הגדרות אפליקציה לייבוא/ייצוא.

יתר על כן, מודל זה מגיע עם תכונות ניהול מרחוק מתקדמות עבור מנהלי IT.

למידע נוסף על Dell Display Manager, בקר בכתובת https://www.dell.com/support/ddm.

באפשרותך להוריד את התוכנה מקישור זה ולמצוא מדריך למשתמש מפורט של התוכנה ומאמר בסיס הידע תחת הכרטיסייה תיעוד.

#### ממשק המשתמש של מנהל התצוגה של Dell

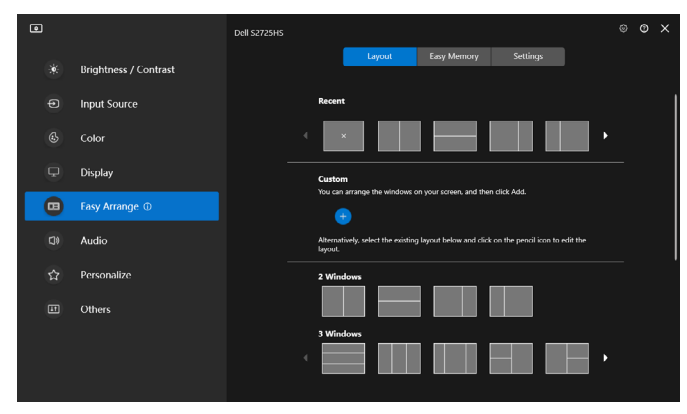

### מפרטי רזולוציות

| תיאור                      | ערך                   |
|----------------------------|-----------------------|
| תדר אופקי                  | 110 kHz עד 30 kHz     |
| קצב רענון אנכי             | 100 Hz עד 48 Hz       |
| רזולוציה מוגדרת מראש מרבית | 100 Hz ב- 1920 x 1080 |

### מצבי וידאו נתמכים

| תיאור               | ערך                            |
|---------------------|--------------------------------|
| יכולות הצגת סרטונים | 480p, 576p, 720p, 1080i, 1080p |
| (HDMI ניגון)        |                                |

### מצבי תצוגה מוגדרים מראש

### S2425H/S2725H

|                                | · · · · · · · · · · · · · · · · · · · |                   |                        |                  |
|--------------------------------|---------------------------------------|-------------------|------------------------|------------------|
| קוטביות סנכרון<br>(אופקי/אנכי) | שעון פיקסלים<br>(MHz)                 | תדר אנכי<br>(הרץ) | תדר אופקי<br>(קילוהרץ) | מצב תצוגה        |
| _/+                            | 28.30                                 | 70.00             | 31.50                  | VGA 720 x 400    |
| -/-                            | 25.20                                 | 60.00             | 31.50                  | VGA 640 x 480    |
| -/-                            | 31.50                                 | 75.00             | 37.50                  | VESA 640 x 480   |
| +/+                            | 40.00                                 | 60.00             | 37.90                  | VESA 800 x 600   |
| +/+                            | 49.50                                 | 75.00             | 46.90                  | VESA 800 x 600   |
| -/-                            | 65.00                                 | 60.00             | 48.40                  | VESA 1024 x 768  |
| +/+                            | 78.80                                 | 75.00             | 60.00                  | VESA 1024 x 768  |
| +/+                            | 108.00                                | 75.00             | 67.50                  | MAC 1152 x 864   |
| +/+                            | 108.00                                | 60.00             | 64.00                  | VESA 1280 x 1024 |
| +/+                            | 135.00                                | 75.00             | 80.00                  | VESA 1280 x 1024 |
| +/+                            | 108.00                                | 60.00             | 60.00                  | VESA 1600 x 900  |
| +/+                            | 148.50                                | 60.00             | 67.50                  | CVT 1920 x 1080  |
| +/-                            | 228.80                                | 100.00            | 110.00                 | CVT 1920 x 1080  |

### מפרט חשמלי

| ערך                                                 | תיאור                                  |
|-----------------------------------------------------|----------------------------------------|
| • אות וידאו דיגיטלי לכל קו בנפרד.                   | אותות כניסת וידאו                      |
| לקו נפרד בעכבה של 100 אוהם.                         |                                        |
| • תמיכה באות כניסה HDMI                             |                                        |
| (מרבי) 50/60 Hz ± 3 Hz / 1.5 A או 100 VAC - 240 VAC | מתח כניסה/ זרם/תדר                     |
| 40 A :120 V (מרבי)                                  | נחשול זרם                              |
| (מרבי) 80 A (240 V                                  |                                        |
|                                                     | צריכת חשמל:                            |
| S2725H                                              | S2425H                                 |
| <sup>1</sup> (יובכ בצמ) 0.3 W                       | <sup>1</sup> (יובכ בצמ) 0.3 W          |
| 1 (הנתמה בצמ) 10.4 W                                | 1 (הנתמה בצמ) <sup>1</sup>             |
| לעופ בצמ) <sup>1</sup> (לעופ בצמ)                   | <sup>1</sup> (לעופ בצמ) 14.5 W         |
| <sup>2</sup> (יברמ) 45 W                            | <sup>2</sup> (יברמ) 42 W               |
| <sup>3</sup> (P <sub>on</sub> ) 15.0 W              | <sup>3</sup> (P <sub>on</sub> ) 13.0 W |
| <sup>3</sup> (TEC) 47.0 kWh                         | <sup>3</sup> (TEC) 41.1 kWh            |

<sup>1</sup> כמוגדר בתקנים EU 2019/2021 ו-EU 2019/2013.

<sup>2</sup> הגדרות בהירות וניגודיות מרביות עם טעינה בהספק המרבי בכל חיבורי ה-USB.

.Energy Star 8.0- צריכת חשמל במצב פעיל כפי שמוגדר ב-1.8 P...<sup>3</sup>

TEC: סה״כ צריכת חשמל בקווט״ש כפי שמוגדר ב-Energy Star 8.0

מסמך זה מובא למטרות מידע בלבד ומבוסס על ביצועים במעבדה. ביצועי המוצר בפועל עשויים להיות שונים, בהתאם לתוכנה, לרכיבים ולציוד ההיקפי שרכשת ואין כל התחייבות לעדכן את המידע הזה. בהתאם לכך, אין להסתמך על המידע הזה בעת קבלת ההחלטה בנוגע לעמידות חשמלית או כל החלטה אחרת. לא מוענקת כל אחריות בנוגע לדיוק או לשלמות המידע, בין אם באופן מפורש או מרומז.

### .ENERGY STAR הערה: לצג יש אישור 🖉

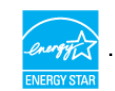

Déi

עם הגדרות ברירת המחדל של היצרן, מוצר זה תואם לתקני תוכנית ENERGY STAR. ניתן לשחזר את הגדרות ברירת המחדל של היצרן באמצעות הפונקציה "Factory Reset" (איפוס להגדרות היצרן) בתפריט המסך. שינוי של הגדרות ברירת המחדל של היצרן או הפעלה של תכונות נוספות עשויים להגדיל את צריכת החשמל ובכך לעבור את הערכים המוגדרים בתוכנית ENERGY STAR.

### מאפיינים פיזיים

| דגם                                                                         | S2425H                          | S2725H                          |
|-----------------------------------------------------------------------------|---------------------------------|---------------------------------|
| מידות (כולל מעמד):                                                          |                                 |                                 |
| גובה                                                                        | (16.21 אינץ' (411.73 מ"מ) 16.21 | (17.85 אינץ' (453.30 מ"מ) 17.85 |
| רוחב                                                                        | (21.17 אינץ' (537.64 מ"מ)       | (24.01 אינץ' (609.90 מ"מ)       |
| עומק                                                                        | (163.00) אינץ' (163.00 מ"מ      | (מ"מ) 186.80 אינץ' (7.35        |
| מידות (לא כולל מעמז                                                         | :(-                             |                                 |
| גובה                                                                        | (12.35 אינץ' (313.73 מ"מ)       | (14.32 אינץ' (363.60 מ"מ) 14.32 |
| רוחב                                                                        | (21.17 אינץ' (537.64 מ"מ)       | (24.01 אינץ' (609.90 מ"מ)       |
| עומק                                                                        | (2.32 אינץ' (58.89 מ"מ)         | (ב מ"מ) 2.13 אינץ' (54 מ"מ)     |
| מידות המעמד:                                                                |                                 |                                 |
| גובה                                                                        | (173.82) אינץ' (173.82 מ"מ      | (176 מ"מ) 6.93 אינץ'            |
| רוחב                                                                        | (אינץ' (195.00 מ"מ 7.86         | (10.13 אינץ' (257.20 מ"מ) 10.13 |
| עומק                                                                        | (163.00 אינץ' (163.00 מ"מ) 6.42 | (אינץ' (186.80 מ"מ) 7.35        |
| בסיס                                                                        | אינץ' x 6.42 אינץ' 7.68         | אינץ' x 6.95 אינץ' 8.32         |
|                                                                             | (195.00 מ"מ x 163.00 מ"מ)       | (211.20 מ"מ x 176.50 מ"מ)       |
| משקל:                                                                       |                                 |                                 |
| כולל אריזה                                                                  | 5.92 ק"ג (13.05 פאונד)          | 7.31 ק"ג (16.11 פאונד)          |
| כולל מכלול המעמד<br>וכבלים                                                  | (4.04 ק"ג (8.91 פאונד 4.04      | (5.19 ק"ג (11.44 פאונד 55.19    |
| ללא מכלול המעמד<br>(להרכבה על הקיר<br>או עבור הרכבת<br>VESA - ללא<br>כבלים) | (3.29 ק"ג (7.25 פאונד 3.29      | (9.48 פאונד 4.30 פאונד 4.30     |
| מכלול המעמד                                                                 | 0.56 ק"ג (1.23 פאונד)           | 0.64 ק"ג (1.41 פאונד)           |

Dell

### תנאי סביבה

| ערך                                         | תיאור                      |  |  |
|---------------------------------------------|----------------------------|--|--|
| תאימות לתקנים:                              |                            |  |  |
| ENEI                                        | RGY STAR לצג יש אישור•     |  |  |
|                                             | • תאימות ל-RoHs            |  |  |
| (המעגלים שלו עשויים מציפויים נטולי BFR/PVC) | • צג עם כמות מופחתת של C   |  |  |
| כספית ללוח בלבד                             | • זכוכית נטולת ארסן ונטולת |  |  |
|                                             | טמפרטורה:                  |  |  |
| (104°F עד 32°F) 40°C עד 0°C                 | בפעולה                     |  |  |
| (140°F עד −4°F) 60°C עד −20°C               | לא בפעולה                  |  |  |
|                                             | לחות:                      |  |  |
| 10% עד 80% (ללא התעבות)                     | בפעולה                     |  |  |
| 5% עד 90% (ללא התעבות)                      | לא בפעולה                  |  |  |
|                                             | גובה:                      |  |  |
| 5,000 מטרים (16,404 רגל)                    | בפעולה (מרבי)              |  |  |
| 40,000 מטרים (40,000 רגל)                   | לא בפעולה (מרבי)           |  |  |
|                                             | פיזור תרמי:                |  |  |
| (מרבי) שעה (מרבי)/BTU 143.3                 | S2425H                     |  |  |
| (שעה (מצב פועל)/BTU 49.5/                   |                            |  |  |
| (מרביBTU 153.5/שעה (מרבי)/שעה               | S2725H                     |  |  |
| (מצב פועל)/BTU 58.0/שעה (מצב פועל)          |                            |  |  |

DELL

### הקצאות פינים

יציאת HDMI

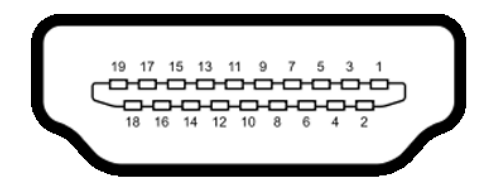

| צד 19 פינים של כבל האותות המחובר | מספר פין |
|----------------------------------|----------|
| TMDS DATA 2+                     | 1        |
| TMDS DATA 2 SHIELD               | 2        |
| TMDS DATA 2-                     | 3        |
| TMDS DATA 1+                     | 4        |
| TMDS DATA 1 SHIELD               | 5        |
| TMDS DATA 1-                     | 6        |
| TMDS DATA 0+                     | 7        |
| TMDS DATA 0 SHIELD               | 8        |
| TMDS DATA 0-                     | 9        |
| TMDS CLOCK+                      | 10       |
| TMDS CLOCK SHIELD                | 11       |
| TMDS CLOCK-                      | 12       |
| CEC                              | 13       |
| שמור ((רישכמב .N.C) רומש)        | 14       |
| DDC CLOCK (SCL)                  | 15       |
| DDC DATA (SDA)                   | 16       |
| CEC/DDC הארקת                    | 17       |
| +5 V POWER                       | 18       |
| זיהוי תקע פעיל                   | 19       |

(D&LL

## יכולת הכנס-הפעל

ניתן לחבר את הצג לכל מערכת תואמת ל"הכנס-הפעל". הצג מספק אוטומטית למחשב את נתוני הזיהוי של התצוגה המורחבת (EDID) באמצעות פרוטוקולי ערוץ נתונים (DDC), כך שהמחשב יכול לקבוע את תצורתו ולמטב את הגדרות הצג. ההתקנה של רוב הצגים נעשית אוטומטית. ניתן לבחור הגדרות שונות לפי הצורך. למידע נוסף על שינוי הגדרות הצג, ניתן לעיין בפרק שימוש בצג.

## LCD איכות ומדיניות פיקסלים של צג

במהלך הייצור של צגי LCD, לעתים פיקסל אחד או יותר עלול להיתקע במצב קבוע, אך לא ניתן לראותו והוא לא משפיע על איכות התצוגה או השימושיות שלה. למידע נוסף על מדיניות הפיקסלים של צגי LCD, ניתן לבקר באתר התמיכה של Dell בכתובת: https://www.dell.com/pixelquidelines.

### ארגונומיה

. זהירות: שימוש שגוי או ממושך במקלדת עלול לגרום לפציעה. riangle

### . זהירות: צפייה בצג לפרקי זמן ממושכים עלול לגרום למאמץ לעיניים. riangle

לנוחות ויעילות, יש להישמע להנחיות שלהלן בעת ההכנה והשימוש במחשב:

- יש למקם את המחשב כך שהצג והמקלדת נמצאים ישירות מלפניך בעת העבודה. ניתן לרכוש מדפים מיוחדים שמסייעים למקם את המקלדת באופן נכון.
- להפחתת הסיכון למאמץ לעיניים ולכאבי צוואר/זרועות/גב/כתפיים כתוצאה מהשימוש בצג לפרקי זמן ממושכים, אנו מציעים:
  - 1. להציב את המסך במרחק של בערך 50 עד 70 ס"מ מהעיניים.
  - 2. למצמץ באופן תכוף כדי ללחלח את העיניים בעת עבודה עם הצג.
    - 3. לצאת להפסקות שגרתיות ותכופות של 20 דקות מדי שעתיים.
- 4. להסב את העיניים מהצג ולהתבונן בעצם במרחק של 6 מטרים למשך 20 שניות לפחות במהלך ההפסקות.

- 5. לבצע מתיחות כדי להקל על המתח בצוואר/זרועות/גב/כתפיים במהלך ההפסקות.
  - יש לוודא שמסך הצג בגובה העיניים או מעט נמוך ממנו בעת ישיבה מול הצג. 🕚
    - יש לכוונן את ההטיה, הניגודיות והבהירות של הצג.
- יש לכוונן את תאורת הסביבה (כגון מנורות תקרה, מנורות כתיבה, וילונות בחלונות) כדי לצמצם את כמות ההשתקפויות והבוהק של מסך הצג.
  - יש להשתמש בכיסא שמספק תמיכה טובה לגב.

- יש לשמור על אמות הידיים במצב אופקי כשמפרקי הידיים בתנוחה טבעית ונוחה בעת השימוש במקלדת או בעכבר.
  - יש להשאיר תמיד מקום להנחת כפות הידיים בעת שימוש במקלדת או בעכבר.
    - יש להניח לזרועות לנוח בטבעיות בשני הצדדים.
      - יש לוודא שכפות הרגליים נמצאות על הרצפה.
- בעת ישיבה, יש לוודא שמשקל הרגליים מונח על כפות הרגליים ולא על החלק הקדמי של הכיסא. יש לכוונן את גובה הכיסא או להשתמש במשענת לכפות הרגליים אם יש צורך בכך לשמירה על תנוחה נכונה.
- יש לגוון את הפעילויות בעבודה. אפשר לנסות לארגן את העבודה שלך כך שלא יהיה עליך לשבת ולעבוד לפרקי זמן ארוכים. אפשר לנסות לעמוד או להתהלך במרווחים קבועים.
  - יש לשמור על האזור שמתחת לשולחן הכתיבה נקי מכשולים וכבלים או כבלי חשמל שמפריעים לישיבה נוחה או מהווים סכנת מעידה.

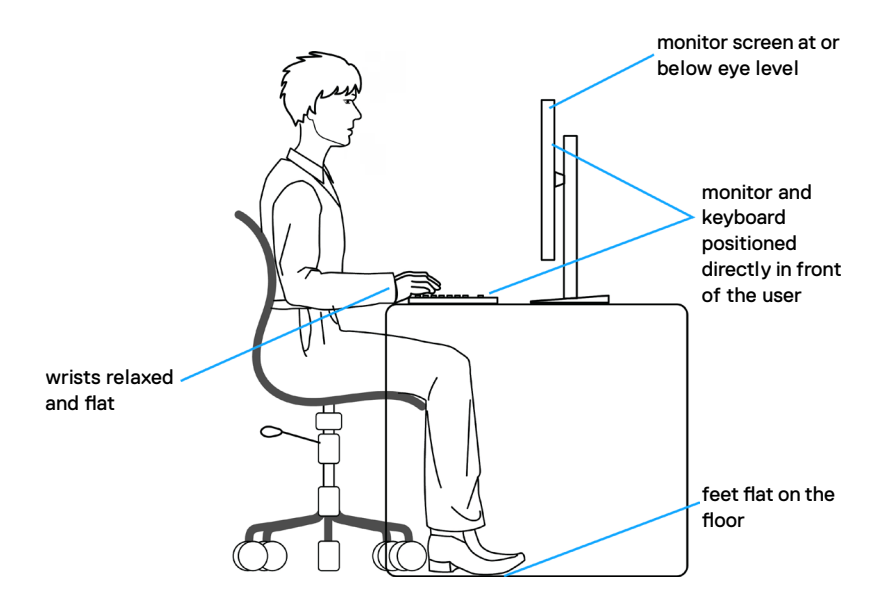

## טיפול בצג והעברתו

כדי להבטיח טיפול בטיחותי בצג בעת הרמתו או הזזתו, יש להישמע להנחיות שלהלן:

- לפני הזזה או הרמה של הצג, מכבים את המחשב ואת הצג.
  - מנתקים את כל הכבלים מהצג.
- מכניסים את הצג לאריזה המקורית עם חומרי האריזה המקוריים.
- אוחזים היטב בשוליים התחתונים ובצד הצג בלי להפעיל לחץ רב מדי בעת הרמה או הזזה של הצג.

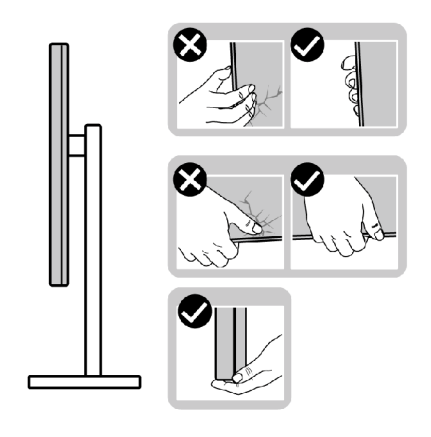

בעת הרמה או הזזה של הצג, מוודאים שהמסך לא פונה לכיוונך ולא לוחצים על אזור התצוגה כדי למנוע שריטות או נזק.

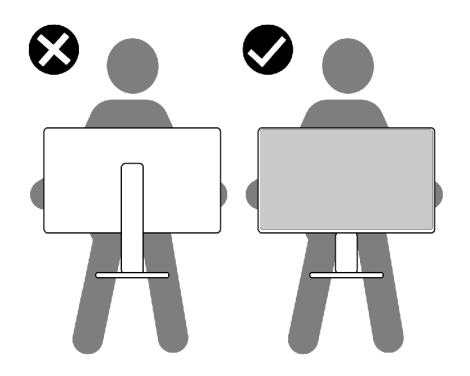

DEL

בעת שינוע הצג, יש להימנע מזעזועים פתאומיים או רעידות.

בעת הרמה או הזזה של הצג, אין להפוך את הצג תוך כדי אחיזה בבסיס המעמד או במעמד.
 הדבר עלול לגרום לתאונה לא מכוונת לצג או פציעה.

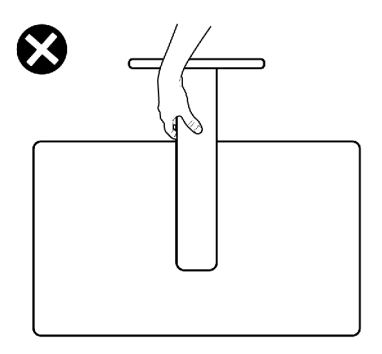

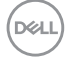

## הנחיות תחזוקה

### ניקוי הצג

. הערה: מכלול המעמד לא מחובר לצג כשהוא נשלח מהמפעל. 🔨

#### זהירות: יש לקרוא את <u>הוראות הבטיחות</u> ולציית להן לפני ניקוי הצג. 🔨

לקבלת שיטות העבודה המומלצות, יש לפעול לפי ההנחיות שברשימה שלהלן להוצאת הצג מהאריזה, ניקויו או טיפול בו:

- משתמשים במטלית נקייה ומעט לחה ממים לניקוי מכלול המעמד, המסך והמארז של צג Dell. אם אפשר, משתמשים במטלית או בתמיסה מיוחדות שמתאימות לניקוי מסכים של צגי Dell
  - לאחר ניקוי משטח השולחן, מוודאים שהוא יבש לחלוטין ונטול לחות או חומר ניקוי לפני שמניחים את צג Dell עליו.

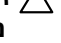

זהירות: אין להשתמש בחומר ניקוי או בכימיקלים אחרים כגון בנזן, מדלל, אמוניה, חומרי 🛆 ניקוי שורטים, אלכוהול או אוויר דחוס.

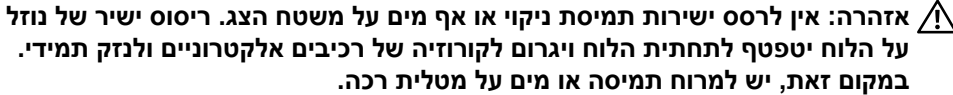

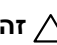

, זהירות: שימוש בחומרי ניקוי עלול לגרום לשינויים במראה הצג, כגון דהיית צבעים  $\wedge$ שכבה דקה בצבע לבן, עיוות, גוון כהה לא אחיד והתקפלות של משטח המסך.

הערה: נזקים לצג כתוצאה משיטות ניקוי לא מתאימות ושימוש בבנזן, מדלל, אמוניה. 💋 חומרי ניקוי מאכלים, אלכוהול, אוויר דחוס או חומר ניקוי כלשהו יגרמו לנזק באשמת הלקוח (CID). CID לא מכוסה באחריות הרגילה של Dell.

- אם קיימות שאריות של אבקה לבנה כשמוציאים את הצג מהאריזה, יש לנגב אותן במטלית.
- יש לטפל בצג בזהירות מכיוון שצגים כהים עלולים להישרט ולהציג סימנים לבנים יותר מאשר ٠ צגים בהירים.
- כדי לסייע לשמור על איכות התמונה הטובה ביותר, יש להשתמש בשומר מסך דינמי משתנה ולכבות את המסך כשאינו בשימוש.

## הצבת הצג

### חיבור המעמד

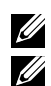

הערה: המעמד לא מחובר במפעל.

הערה: ההוראות האלה חלות רק על המעמד שצורף לצג. אם מחברים מעמד אחר, יש לפעול לפי ההנחיות של אותו מעמד.

#### חיבור מעמד הצג:

- 1. מתאימים את הלשוניות שבבסיס המעמד לחריצים שבמעמד.
  - 2. מכניסים את המעמד לבסיס המעמד עד שהוא ננעל היטב.
- 3. פותחים את ידית הבורג בתחתית בסיס המעמד ומסובבים אותה בכיוון השעון כדי להדק את הבורג היטב. לאחר מכן סוגרים את ידית הבורג.

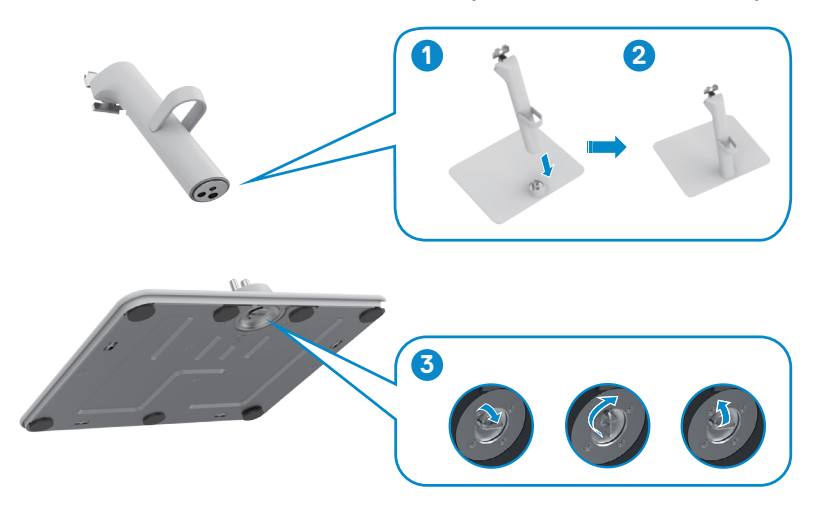

4. פתח את מכסה ההגנה שעל הצג כדי לקבל גישה לחריץ VESA על הצג.

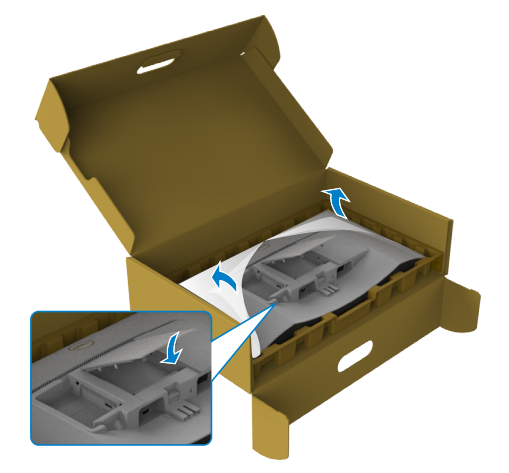

- 5. מתאימים את הלשוניות שעל תושבת המעמד לחריצים שבגב הצג.
- 6. מכניסים את תושבת המעמד לחריץ שבצג עד שהיא ננעלת במקומה בנקישה.

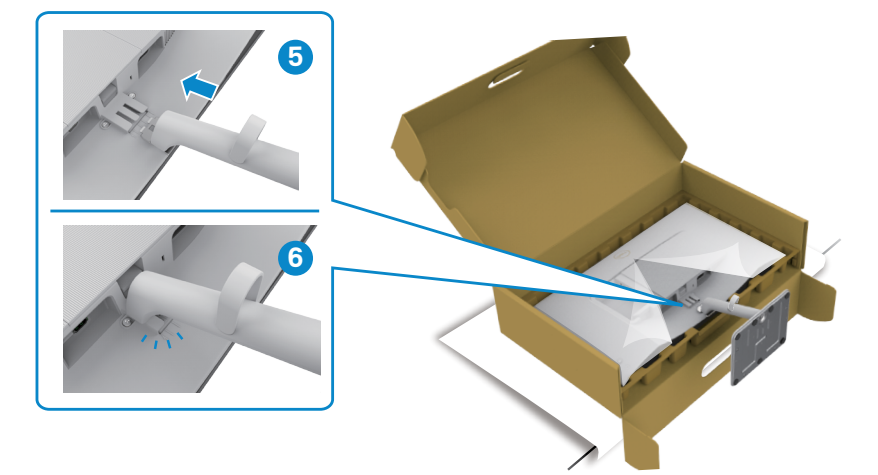

D&L

זהירות: יש להחזיק היטב את המעמד בעת הרמת הצג כדי למנוע נזק בלתי מכוון. 🔨

7. החזק את מגבה המעמד היטב בשתי ידיים, הרם את הצג בזהירות והנח אותו על משטח ישר.

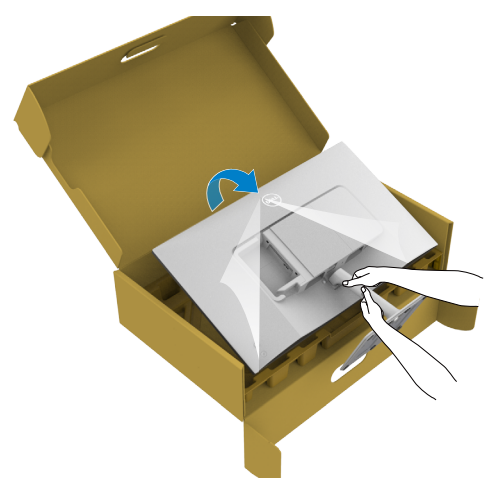

8. הוצא את הכיסוי מהצג.

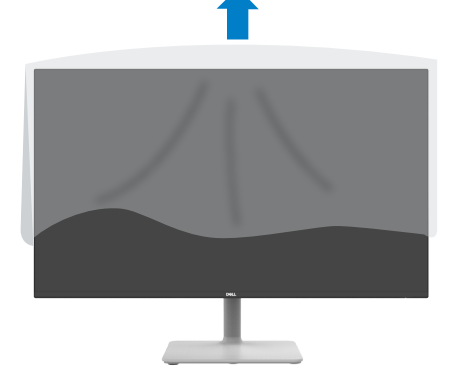

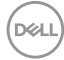

### שימוש בהטיה

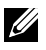

הערה: ההוראות האלה חלות רק על המעמד שצורף לצג. אם מחברים מעמד אחר, יש לפעול לפי ההנחיות של אותו מעמד.

כשהמעמד מחובר לצג, ניתן להטות את הצג לזווית הצפייה הנוחה ביותר.

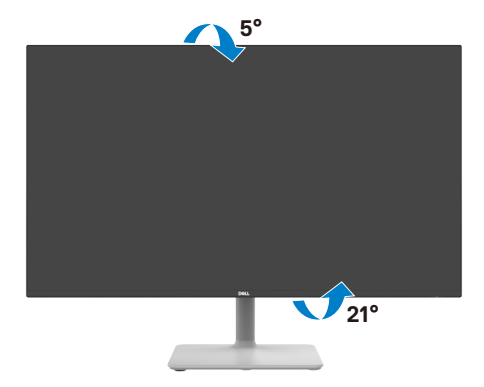

DEL

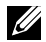

. הערה: המעמד לא מחובר לצג כשהוא נשלח מהמפעל. 💋

## חיבור הצג

אזהרה: לפני ביצוע הנהלים שבפרק זה, יש לציית להוראות הבטיחות. 🔨

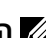

הערה: הצגים של Dell מיועדים לעבוד עם הכבלים ש-Dell מספקת באריזת המוצר. 💋 Dell לא יכולה להבטיח את האיכות והביצועים של הווידאו בשימוש בכבלים שאינם מתוצרת Dell.

הערה: מומלץ להעביר את הכבלים דרך החריץ לסידור הכבלים לפני חיבורם. 💋

. הערה: אין לחבר את כל הכבלים למחשב באותו זמן 🕖

💋 הנוש תויהל יושע בשחמה הארמ .דבלב השחמהל תודעוימ תונומתה.

#### חיבור הצג למחשב:

- כבה את המחשב ונתק את כבל החשמל. .1
- חבר כבל שימוש ב-HDMI מהמסך למחשב. .2
- חבר את כבל המתח לצג ולשקע החשמל בקיר. .3
  - מדליקים את הצג. .4
- בוחרים את מקור הקלט המתאים בתפריט שבמסך ומדליקים את המחשב. .5

#### חיבור כבל HDMI

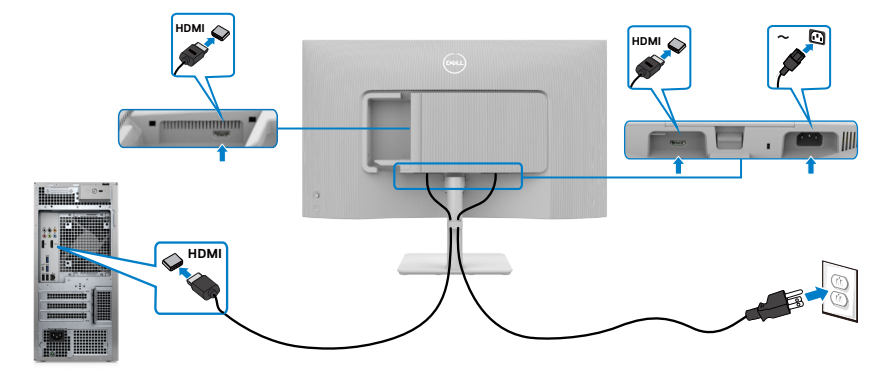

## חיבור כיסוי הקלט/פלט הצדדי

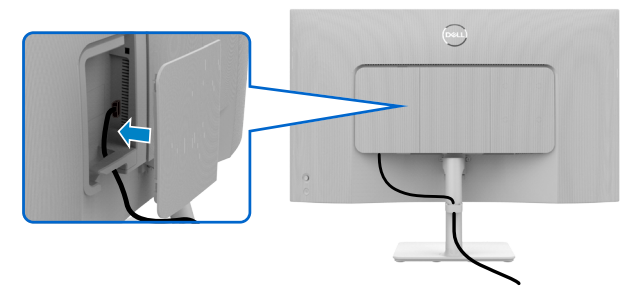

כדי לחבר את כיסוי הקלט/פלט הצדדי:

- יישר והנח את הלשוניות על מכסה הקלט/פלט הצדדי עם החריצים בכיסוי האחורי של הצג.
  - לחץ על מכסה הקלט/פלט הצדדי כדי לנעוץ אותו במקומו.

## סידור הכבלים

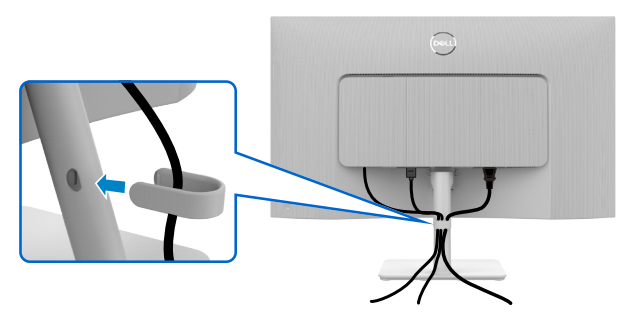

לאחר חיבור כל הכבלים הנחוצים לצג ולמחשב (לחיבור הכבל, ניתן לעיין בפרק <mark>"חיבור הצ</mark>ג"), יש לסדר את הכבלים כמוצג לעיל.

אם הכבל לא מגיע למחשב, ניתן לחברו ישירות למחשב בלי להעבירו דרך החריץ שבמעמד הצג.

DØL

# אבטחת הצג באמצעות מנעול קנזינגטון (אופציונלי)

החריץ לנעילת אבטחה ממוקם בתחתית הצג. (ניתן לעיין בפרק חריץ לנעילת אבטחה) החריץ לנעילת אבטחה) מאבטחים את הצג לשולחן באמצעות מנעול אבטחה קנזינגטון.

למידע נוסף על השימוש במנעול קנזינגטון (לרכישה בנפרד), יש לעיין בתיעוד שצורף למנעול.

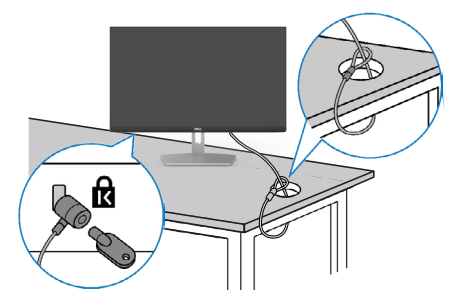

הערה: התמונה להמחשה בלבד. מראה המנעול עשוי להיות שונה. 💋

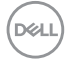

### הסרת מעמד הצג

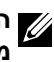

הערה: כדי למנוע שריטות במסך ה-LCD בעת הסרת המעמד, יש לוודא שהצג מונח על משטח רך ונקי ולטפל בו בזהירות.

ן הערה: ההוראות האלה חלות רק על המעמד שצורף לצג. אם מחברים מעמד אחר, יש לפעול לפי ההנחיות של אותו מעמד.

#### להסרת המעמד:

- מניחים כרית שטוחה או מזרן ליד שפת השולחן ומניחים את" .1 הצג עליה כשהמסך פונה כלפי מטה."
  - לוחצים על המעמד כלפי מטה לגישה לבריח השחרור. .2
    - .3 לחץ על לשונית השחרור.
- 4. בעת הלחיצה על בריח השחרור, מחליקים את מכלול המעמד החוצה מהצג.

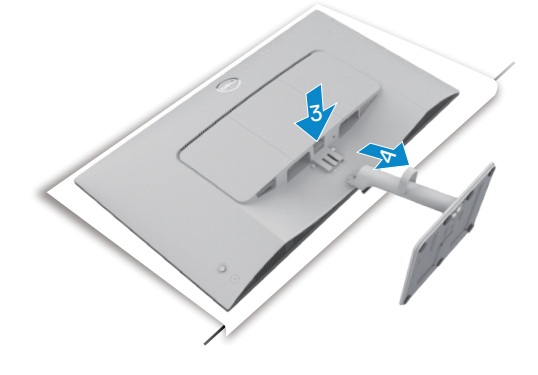

#### להסרת כיסוי VESA וכיסוי קלט/פלט צדדי:

הרם את כיסוי VESA ואת כיסוי קלט/פלט הצדדי למעלה כדי לשחרר אותם מגב הצג.

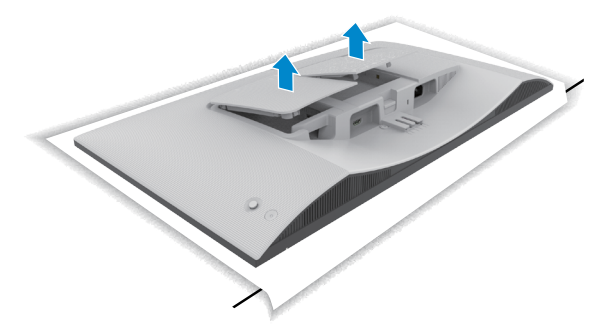

Dél

# חיבור לקיר (אופציונלי)

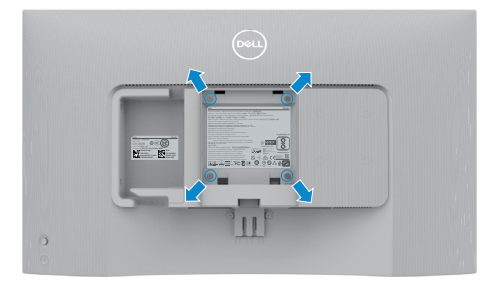

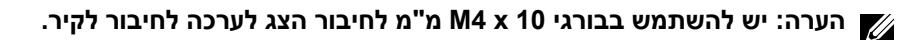

ניתן לעיין במסמכים המצורפים לערכה התואמת ל-VESA לחיבור לקיר.

- 1. "מניחים כרית שטוחה או מזרן ליד שפת השולחן ומניחים את הצג עליה כשהמסך פונה כלפי מטה."
  - 2. מסירים את המעמד.
  - 3. "משתמשים במברג פיליפס להסרת ארבעת הברגים שמצמידים את גב המסך."
    - 4. מחברים את תושבת החיבור מערכת החיבור לקיר לצג.
  - 5. "פועלים לפי הנחיות שמצורפות לערכת החיבור לקיר ומחברים את הצג לקיר."

הערה: לשימוש רק עם לוחית תלייה מאושרת UL או CSA או GS עם יכולת תמיכה UL במשקל/עומס מינימלי של 13.08 ק"ג (S2725H).

## שימוש בצג

## הדלקת הצג

לחץ על לחצן ההדלקה כדי להדליק את הצג.

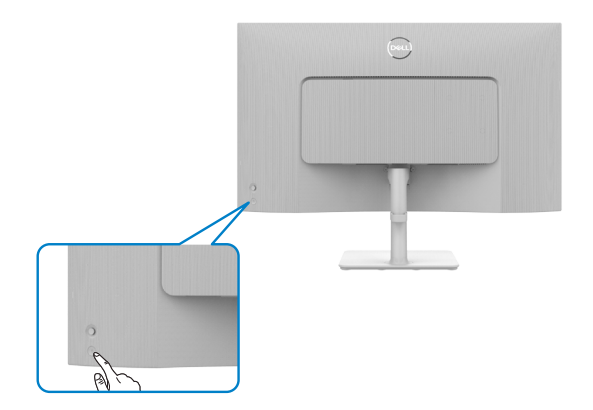

## שימוש בג'ויסטיק

הג'ויסטיק שבגב הצג משמש לביצוע כוונונים בתפריט שבמסך.

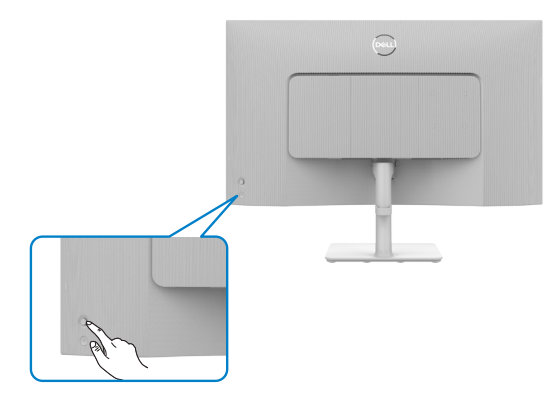

DØL

לשינוי הכוונונים בתפריט המסך באמצעות הג'וייסטיק בגב המסך, פועלים האופן הזה:

- . לחץ על לחצן הג'ויסטיק כדי להפעיל את תפריט ה-OSD.
- **.** הזז את הג'ויסטיק למעלה/למטה/שמאלה/ימינה כדי לעבור בין האפשרויות.

#### פונקציות הג'וייסטיק

| תיאור                                                | פונקציות |
|------------------------------------------------------|----------|
| לוחצים על הג'וייסטיק כדי לפתוח את מפעיל התפריט במסך. | A        |
| ניווט ימינה ושמאלה.                                  |          |
| ניווט למעלה ולמטה.                                   | Û<br>Ţ   |

## שימוש במפעיל התפריט

לוחצים על הג'וייסטיק כדי לפתוח את מפעיל התפריט במסך.

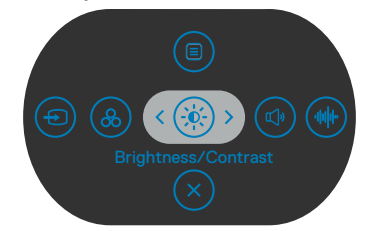

#### במפעיל התפריט

- הסט את הג'וייסטיק למעלה כדי לפתוח את Main Menu (התפריט הראשי).
- הסט את הג'וייסטיק שמאלה או ימינה כדי לבחור ב Shortcut Keys (מקשי קיצור).
  - הסט את הג'וייסטיק למטה כדי לצאת. -

#### פרטי מפעיל התפריט

הטבלה שלהלן מתארת את הסמלים במפעיל התפריט:

| תיאור                                                                                   | לחצן אחורי                               |
|-----------------------------------------------------------------------------------------|------------------------------------------|
| לחצן <b>Menu (תפריט)</b> משמש לפתיחת התפריט<br>שבמסך ולבחירת התפריט.                    |                                          |
|                                                                                         | (תפריט) Menu                             |
| לחצן זה משמש לבחירה מתוך רשימה של מצבי צבע<br>מתוכנתים.                                 | <b>&amp;</b>                             |
|                                                                                         | Preset Modes<br>(מצבים מתוכנתים)         |
| השתמש בלחצן הזה לגישה ישירה לסרגלי הכוונון של<br>Brightness/Contrast (בהירות/ניגודיות). |                                          |
|                                                                                         | Brightness/Contrast<br>(בהירות/ניגודיות) |
| לחצן זה משמש לבחירה מתוך רשימה של Display<br>Info (פרטי תצוגה).                         |                                          |
|                                                                                         | (פרטי תצוגה) Display Info                |
| משתמשים בלחצן לכוונון עוצמת הקול של הרמקולים<br>המובנים.                                | (e)                                      |
|                                                                                         | (עוצמת קול) Volume                       |
| לחצן זה משמש לבחירה מתוך רשימה של Audio<br><b>Profile (פרופיל אודיו)</b> .              | (1)1)                                    |
|                                                                                         | Audio Profile<br>(פרופיל שמע)            |
| לחץ על לחצן זה כדי לבחור מתוך רשימה של<br>מקורות.                                       | Ð                                        |
|                                                                                         | (מקור אות כניסה) Input Source            |
| לחצן זה משמש לבחירה מתוך רשימה של Aspect<br>(יחס גובה-רוחב).                            |                                          |
|                                                                                         | (יחס גובה-רוחב) Aspect Ratio             |
| לחצן זה משמש לחזרה לתפריט הראשי או ליציאה<br>מתפריט המסך.                               | $(\times)$                               |
|                                                                                         | (יציאה) Exit                             |

## הקדמי -לחצנים בלוח

משתמשים בלחצנים הקדמיים לכוונון הגדרות התמונה.

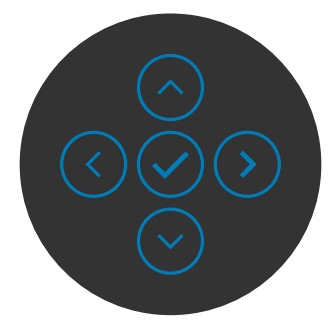

| תיאור                                              |                   | פונקציות |
|----------------------------------------------------|-------------------|----------|
| השתמש ב-🔿 כדי לכוונן (להגדיל טווחים) פריטים בתפריט | $\bigcirc$        | 1        |
| המסך.                                              | הלעמל             |          |
| השתמש ב-文 כדי לכוונן (להקטין טווחים) פריטים בתפריט | $\bigcirc$        | 2        |
| המסך.                                              | הטמלו             |          |
| עבור כל הפריטים ברמה הראשונה ברשימת התפריטים,      | $\checkmark$      | 3        |
| משמש ליציאה מתפריט המסך או לסגירתו.                | םדוקה             |          |
| עבור כל שאר הרמות מלבד הרמה הראשונה ברשימת         | $\langle \rangle$ | 4        |
| התפריטים, 💙 מעביר לרמה הבאה.                       | הבא               |          |
| לחץ על 🕑 כדי לאשר את הבחירה.                       | $\bigcirc$        | 5        |
|                                                    | ןומיס             |          |

(D&LI

### בשימוש בתפריט הראשי

| סמל תפריט ותפריט<br>משנה | תיאור                                                                                  |                                                                                                    |
|--------------------------|----------------------------------------------------------------------------------------|----------------------------------------------------------------------------------------------------|
| Brightness/<br>Contrast  | השתמש בתפריט זה כדי להי<br><b>בהירות/ניגודיוח) Contrast</b>                            | כוונון ה-/ <b>Brightness</b>                                                                                                    |
| (בהירות/<br>ניגודיות)    |                                                                                        | au 24/27 Monitor                                                                                                    |
|                          | 0<br>                                                                                  | <ul> <li>★ Budgetmeat /Conduct ant</li> <li>&gt; Input Source</li> <li>Color</li> <li>Color</li> <li>© Display</li> <li>(*)</li> <li>(*)</li> <li></li></ul> |
| Brightness<br>(בהירות)   | <b>בהירות</b> מכוונן את בהיקות ה<br>(מינימום 0; מקסימום 100).                          | האחורית.                                                                                                    |
|                          | הסט את הג'וייסטיק 🐼 כדי ל                                                              | ות הבהירות.<br>ב-בביבים                                                                                                    |
|                          | הסט את הג'וייסטיק 📎 כדי ל                                                              | ות הבהירות.                                                                                                    |
| Contrast<br>(ניגודיות)   | brightness כוונן תחילה את<br>ניגודיות) רק אם יי contrast                               | נ) ולאחר מכן כוונן את<br>בכוונון נוסף.                                                                                                    |
|                          | הסט את הג'וייסטיק ⊘ כדי ל<br>את הניגודיות (טווח:. 0 - 00∣<br>הגדרת הניגודיות משנה את ו | זת הניגודיות ו                                                                                                    |
|                          | בתצוגה.                                                                                |                                                                                                    |

(D&LI

| סמל | תפריט ותפריטי<br>משנה                       | תיאור                                                                                                    |
|-----|---------------------------------------------|----------------------------------------------------------------------------------------------------|
| Ð   | Input Source<br>(מקור כניסה)                | בתפריט <b>Input Source (אות מקור)</b> תוכל לבחור בין כניסות וידאו<br>שונות שמחוברות לצג.                                                                                                    |
|     |                                             | (ww) 24/27 Monitor                                                                                                    |
|     |                                             | Imput Source         V HDMI 1           Imput Source         HDMI 2           Coder         Rename Inputs         > HDMI 1           Display         Auto Select         > On                            |
|     |                                             | <ul> <li>Q Audio Options for HIDM → Prompt for Multiple Inputs</li> <li>Menu Reset Input Source</li> <li>Prompt for Multiple Inputs</li> <li>Others</li> <li>Others</li> <li>More Information</li> </ul> |
|     | HDMI 1                                      | יש לבחור באפשרות לקלט <b>HDMI 1</b> בעת שימוש במחבר 1<br>HDMI. יש ללחוץ על לחצן הג'ויסטיק כדי לאשר את הבחירה.                                                                                            |
|     | HDMI 2                                      | יש לבחור באפשרות לקלט <b>HDMI 2</b> בעת שימוש במחבר 2<br>HDMI. יש ללחוץ על לחצן הג'ויסטיק כדי לאשר את הבחירה.                                                                                            |
|     | Rename<br>Inputs (שינוי<br>שם של כניסות)    | מאפשר לשנות את השם של כניסות.                                                                                                    |
|     | Auto Select<br>(בחירה<br>אוטומטית)          | מאפשרת לסרוק אחר כניסות קלט זמינות.<br>לוחצים על ⊘ לבחירת הפונקציה הזו.                                                                                                    |
|     | Options<br>for HDMI<br>(אפשרויות (HDMI      | לוחצים על <sup>⊘</sup> לבחירת פונקציות אלה:<br>● Prompt for Multiple Inputs (שאל עבור מקורות קלט<br>מרובים): מציג תמיד את ההודעה Switch to HDMI Video<br>Input כדי שתוכל לבחור אם להחליף או לא.          |
|     |                                             | <ul> <li>Always Switch (החלף תמיד): מחליף תמיד את כניסת</li> <li>HDMI לברירת המחדל כשמחובר כבל HDMI.</li> </ul>                                                                                          |
|     |                                             | <ul> <li>• Off (כבוי): הצג לא יחליף אוטומטית לווידאו ב-HDMI ממקור</li> <li>כניסה זמין אחר.</li> </ul>                                                                                                    |
|     | Reset Input<br>Source (איפוס<br>מקור כניסה) | איפוס כל ההגדרות שבתפריט <b>Input Source (איפוס מקור קלט)</b><br>לברירת המחדל של היצרן.<br>לוחצים על ⊘ לבחירת הפונקציה הזו.                                                                              |

| סמל     | תפריט ותפריטי<br>משנה | תיאור                 |     |                     |     |
|---------|-----------------------|-----------------------|-----|---------------------|-----|
| 2       | Color                 | כוונון מצב הגדרות הצו | ים. |                     |     |
| $\odot$ | (צבע)                 |                       |     | 24/27 Monitor       |     |
|         |                       | > Standard            |     | Brightness/Contrast |     |
|         |                       | > RGB                 |     | Input Source        |     |
|         |                       | > 50                  |     |                     |     |
|         |                       | > 50                  |     | Display             | ' ç |
|         |                       |                       |     | Audio               | ¢   |
|         |                       |                       |     | Menu                |     |
|         |                       |                       |     | Personalize         |     |
|         |                       |                       |     | Others              |     |
|         |                       |                       |     | More Information    |     |
|         |                       |                       |     |                     |     |
|         |                       | < Fxit                |     |                     |     |

Color Presets (הגדרות צבע מתוכנתות)

כשתבחר את Color Presets (צבעים מתוכנתים), תוכל לבחור מבין Standard (סטנדרטי), Movie (סרט), FPS, FPS, RTS, FPS, מבין Custom Color (קריר) או Cool (חמים) Warm מותאמים אישית) מהרשימה.

| <b>8</b> | 24/27 Monitor       |  |              |  |
|----------|---------------------|--|--------------|--|
|          | Brightness/Contrast |  |              |  |
|          | Input Source        |  | Movie        |  |
|          |                     |  |              |  |
| ç        | Display             |  |              |  |
| ¢        | Audio               |  | RPG          |  |
|          | Menu                |  | Warm         |  |
|          | Personalize         |  |              |  |
|          | Others              |  | Custom Color |  |
|          | More Information    |  |              |  |
|          |                     |  |              |  |
|          |                     |  |              |  |
|          |                     |  |              |  |

- **Standard (סטנדרטי):** הגדרת ברירת המחדל של הצבעים. הצג הזה זכה לאישור TUV HW LBL במצב צבעים מתוכנתים רגיל.
- Movie (סרט): טוען הגדרת צבעים אידיאלית לצפייה בסרטים.
- FPS (משחקי ירי בגוף ראשון): טוען הגדרת צבעים אידיאלית למשחקי יריות בגוף ראשון.
- אסטרטגיה בזמן אמת): טוען הגדרת צבעים אידיאלית (אסטרטגיה בזמן אמת): טוען הגדרת צבעים אידיאלית למשחקי אסטרטגיה.

Dél

פאסקי תפקידים): טוען הגדרת צבעים אידיאלית
 למשחקי-תפקידים.

| <ul> <li>און אדום/צהוב.</li> <li>י"חם"" יותר עם גוון אדום/צהוב.</li> <li>י"חם"" יותר עם גוון אדום/צהוב.</li> <li>Cool (קריר): מנמיך את טמפרטורת הצבעים. המסך ייראה "קריד" יותר עם גוון מחול.</li> <li>י"קריד" יותר עם גוון מחול.</li> <li>את הגדרות הצבעים. לוחצים על © ועל © של הג'וייסטיק כדי ידנית את הגדרות הצבעים. לוחצים על © ועל © של הג'וייסטיק כדי ידנית לכוונן את ערכי האדום, ירוק וכוח!ל וליצור מצב צבע מתוכנת שלין.</li> <li>Input Color משליך.</li> <li>מאפשר להגדיר את מצב כניסת הווידאו ל: משליך.</li> <li>מאפשר להגדיר את מצב כניסת הווידאו ל: משליך.</li> <li>משליך.</li> <li>מאפשר להגדיר את מצב כניסת הווידאו ל: משליך.</li> <li>משליך.</li> <li>מדים שתומך בפלט RGB: יש לבחור אפשרות זו אם נגן מדיה תומך ביציאת FObCr לבליד.</li> <li>יבלצד.</li> <li>בלצד.</li> <li>בדרך זו ניתן לכוון את צבעו של גוון העור הרצוי. לחץ © או יייייייייייייייייייייייייייייייייי</li></ul>                                                                                                    | סמל | תפריט ותפריטי<br>משנה                      | תיאור                                                                                                    |
|----------------------------------------------------------------------------------------------------|-----|--------------------------------------------|----------------------------------------------------------------------------------------------------|
| <ul> <li>(קייר): מנמיך את טמפרטורת הצבעים. המסך ייראה "דיקריד" יותר עם גוון כחול.</li> <li>"דיקריד" יותר עם גוון כחול (צבע מתאם אישית): מאפשר להגדיר ידנית את הגדרות הצבעים. לוחצים על (של של הג'וייסטיק כדי משלך.</li> <li>משלך.</li> <li>Input Color משלך.</li> <li>מאפשר להגדיר את מצב כניסת הווידאו ל: מחובר למחשב או לנגן משלך.</li> <li>והput Color משלך.</li> <li>מקשר להגדיר את מצב כניסת הווידאו ל: המשלך.</li> <li>מקשר להגדיר את מצב כניסת הווידאו ל: המחובר למחשב או לנגן מדיה שתומך בפלט BRB משפע להגדיר את מצב כניסת הווידאו ל: המחובר למחשב או לנגן מדיה שתומך ביציאת FGB משלך.</li> <li>אבע כניסה) מדיה שתומך בפלט RGB משלף.</li> <li>ישל כניסה) מדיה שתומך בפלט משלף.</li> <li>ערכי כדליד את המומך ביציאת Tobe מחובר למחשב או לנגן מדיה תומך ביציאת Tobe מדיה שנות ביציאת Tobe מדיה שנות דו אם הצג מחובר למחשב או לנגן מדיה שנות ביציאת Tobe מדיה שנות ביציאת Tobe מדיה שנות ביציאת Tobe מדיה שנות ביציאת Tobe מדיה שנות ביציאת Tobe מדיה מומך ביציאת Tobe מדיה מומך ביציאת Tobe מדיה מומך ביציאת Tobe מדיה מומך ביציאת Tobe מדיה מומך ביציאת Tobe מדיה מומך ביציאת Tobe מדיה מדיה מדיה מומך ביציאת Tobe מדיה מדיה מומך ביציאת Tobe מדיה מדיה מדיה מדיה מומך מדיה מומך מדיה מדיה מדיה מדיה מדיה מדיה מדיה מדיה</li></ul>                                                                                                    |     |                                            | <ul> <li>שמים): מגביר את טמפרטורת הצבעים. המסך ייראה Warm</li> <li>""חם"" יותר עם גוון אדום/צהוב.</li> </ul>                                                                                                    |
| <ul> <li>עבנית און הגדרות הצבעים. לוחצים על <sup>(</sup>) ועל <sup>(</sup>) של הג'וייסטיק כדי לונון את גרכי האדום, ירוק וכחול וליצור מצב צבע מתוכנת למשלך.</li> <li>לונון את ערכי האדום, ירוק וכחול וליצור מצב צבע מתוכנת למשלך.</li> <li>Input Color משלך.</li> <li>משלך.</li> <li>ישר השמור בפלט RGB.</li> <li>ישר שכומים בפלט און אם בגג מחובר למחשב או לנגן מדיה שתומך בפלט RCB.</li> <li>ידיה שתומך בפלט RCB? בחר באפשרות זו אם נגן מדיה תומך ביציאת YCbCr ביכיסה (מבנימה)</li> <li>יערטילים ביציאת אם ביציאת YCbCr ביביסת הווידאו לי.</li> <li>יערטילים ביציאת אם ביציאת YCbCr ביניסה)</li> <li>יערטילים ביציאת אם ביציאת אם ביציאת YCbCr בלבד.</li> <li>יערטילים ביציאת שכשו של גוון העור הרצוי. לחץ (און את צבעו של גוון העור הרצוי. לחץ (און און את צבעו של גוון העור הרצוי. לחץ און און את צבעו של גוון העור הרצוי. לחץ און און און את צבעו של גוון העור הרצוי. לחץ און און און את צבעו של גוון העור הרצוי. לחץ און און און את צבעו של גוון העור הרצוי. לחץ און און און און את צבעו של גוון העור הרצוי. לחץ און און און און און און און און און און</li></ul>                                                                                                    |     |                                            | <ul> <li>לקריר): מנמיך את טמפרטורת הצבעים. המסך ייראה Cool</li> <li>"קריר"" יותר עם גוון כחול.</li> </ul>                                                                                                    |
| וחput Color<br>(תבנית - RGB : יש לבחור אפשרות זו אם הצג מחובר למחשב או לנגן<br>.RGB : יש לבחור אפשרות זו אם הצג מחובר למחשב או לנגן<br>.RGB : מדיה שתומך בפלט Storr - ביציאת YCbCr -<br>.בלבד. ידלד אינוער - אינוער - אינוער אינוער - אינוער - אינוער |     |                                            | • Custom Color (צבע מותאם אישית): מאפשר להגדיר ידנית<br>את הגדרות הצבעים. לוחצים על <sup>⊘</sup> ועל <sup>⊘</sup> של הג'וייסטיק כדי<br>לכוונן את ערכי האדום, ירוק וכחול וליצור מצב צבע מתוכנת<br>משלך.                                                                                                    |
| <ul> <li>יבלבד. באר באפשרות זו אם נגן מדיה תומך ביציאת ז'בלבד.</li> <li>יבלבד.</li> <li>יבלבד.</li> <li>יבלד שווויייייייייייייייייייייייייייייייייי</li></ul>                                                                                                    |     | Input Color<br>Format (תבנית<br>צבע כניסה) | מאפשר להגדיר את מצב כניסת הווידאו ל:<br>• <b>RGB:</b> יש לבחור אפשרות זו אם הצג מחובר למחשב או לנגן<br>מדיה שתומך בפלט RGB.                                                                                                    |
| איפוס הגדרות הצבעים של הצג להגדרות ברירת המחדל. איפוס הגדרות הצבעים של הצג להגדרות ברירת המחדל. RTS ,FPS ,Corb Movie ,Corb איפוס הגדרות הצבעים של הצג להגדרות ברירת המחדל. RTS ,FPS ,Corb Movie ,Corb איפוס הגדרות הצבעים של הצג להגדרות ברירת המחדל. גיפוס הגדרות הצבעים של הצג להגדרות ברירת המחדל. גיפוס הגדרות הצבעים של הצג להגדרות ברירת המחדל.                                                                                                    |     |                                            | • YCbCr: בחר באפשרות זו אם נגן מדיה תומך ביציאת YCbCr<br>בלבד.                                                                                                    |
| <ul> <li>או עוון העור הרצוי. לחץ ⊗ או שוו לשינוי הגוון מ-'0' עד '100'.</li> <li>או עוון מ-'0' עד '100'.</li> <li>איפוס הערה: כוונון גוון זמין רק עבור Movie (סרט), RTS ,FPS ,FPS (סרט), Movie (סרט).</li> <li>איפוס הגדוויה מ-'0' עד '100'.</li> <li>איפוס הגדרות הצבעים של הצג להגדרות ברירת המחדל.</li> <li>איפוס הגדרות הצבעים של הצג להגדרות ברירת המחדל.</li> <li>איפוס הגדרות הפונקציה הזו.</li> </ul>                                                                                                    |     |                                            | event       Color Presets         event Source       logatic Color Formats         event Source       logatic Color Formats         ©       Color         ©       Color         ©       Color Presets         ©       Color         ©       Color         ©       Color         ©       Color         ©       Color         @       Mext         ©       Mext         ©       Mext         ©       Mext         ©       Mext         ©       Mext         ©       Mext         ©       Mext         ©       Mext         ©       Mext Information |
| אופוי או איז איז איז איז איז איז איז איז איז איז                                                                                                    |     | (גוון) Hue                                 | בדרך זו ניתן לכוון את צבעו של גוון העור הרצוי. לחץ ⊙ או ⊙<br>לשינוי הגוון מ-'0' עד '100'.<br>ערה: כוונון גוון זמין רק עבור Movie (סרט), RTS ,FPS ,FPS<br>ו-RPG.                                                                                                    |
| עד הערה: כוונון רוויה זמין רק עבור Movie (סרט), RTS ,FPS.<br>ו-RPG.<br>איפוס הגדרות הצבעים של הצג להגדרות ברירת המחדל.<br>(איפוס הגדרות<br>נוחצים על ⊙ לבחירת הפונקציה הזו.<br>צבעים)                                                                                                    |     | Saturation<br>(רוויה)                      | תכונה זו קובעת את הרוויה בתמונת הווידאו. לחץ ⊘ או ⊗ לשינוי<br>הרוויה מ-'0' עד '100'.                                                                                                    |
| איפוס הגדרות הצבעים של הצג להגדרות ברירת המחדל.<br>(איפוס הגדרות לוחצים על ⊙ לבחירת הפונקציה הזו.<br>צבעים)                                                                                                    |     |                                            | ארה: כוונון רוויה זמין רק עבור Movie (סרט), FPS, FPS (סרט).<br>ו-RPG.                                                                                                    |
|                                                                                                    |     | Reset Color<br>(איפוס הגדרות<br>צבעים)     | איפוס הגדרות הצבעים של הצג להגדרות ברירת המחדל.<br>לוחצים על 🕗 לבחירת הפונקציה הזו.                                                                                                    |

| תיאור                                                                                                    | סמל תפריט ותפריטי<br>משנה                 |
|----------------------------------------------------------------------------------------------------|-------------------------------------------|
| השתמש בתפריט <b>Display Settings (הגדרות תצוגה)</b> לכוונון<br>התמונה.                                                                                                    | Display 🎑<br>(תצוגה)                      |
| 🔊 24/27 Monitor                                                                                                    |                                           |
| ★     Brightness/Contrast     Augent Ratio     >     16.9       ●     ispat Source     Sharpness     >     50       ●     Color     Response Time     >     Normal       ●     Coging     Reset Display       ●     Audio       ●     Menu       ●     Others       ●     Others       ●     More Information |                                           |
| מכוונן את יחס התמונה ל- <b>16:9, 4:3</b> ו- <b>5:4</b> .                                                                                                    | Aspect Ratio<br>(יחס גובה-<br>רוחב)       |
| משווה לתמונה מראה חד או רך יותר.<br>לחץ על ⊘ או על ⊙ לכוונון החדות מ-'0' עד '100'.                                                                                                    | Sharpness<br>(חדות)                       |
| מאפשרת להגדיר את Response Time (זמן תגובה) ל-Normal<br>(רגיל), Fast (מהיר) או Extreme (קיצוני).                                                                                                    | Response<br>Time<br>(זמן תגובה)           |
| איפוס כל ההגדרות שבתפריט <b>Display (תצוגה)</b> לברירת המחדל<br>של היצרן.<br>לוחצים על ⊗ לבחירת הפונקציה הזו.                                                                                                    | Reset Display<br>(איפוס הגדרות<br>התצוגה) |

| סמל      | תפריט ותפריטי                   | תיאור                                                                                                    |
|----------|---------------------------------|----------------------------------------------------------------------------------------------------|
|          | משנה                            |                                                                                                    |
| <b>W</b> | Audio<br>(אודיו)                | משתמשים בתפריט Audio Settings לכוונון הגדרות האודיו.                                                                                                    |
| •        | (i iik)                         | (m) 24/27 Monitor                                                                                                    |
|          |                                 | Weightness/Contract         Volume         > 50           On the Source         > 0a                                                                                                    |
|          |                                 | Color Audo Profiles > Standard                                                                                                    |
|          |                                 | Li uapey reser Audo                                                                                                    |
|          |                                 | ■ Menu<br>☆ Personalize                                                                                                    |
|          |                                 | Others     More Information                                                                                                    |
|          |                                 |                                                                                                    |
|          |                                 | < Exit                                                                                                    |
|          | Volume<br>(עוצמת קול)           | אפשרות זו מאפשרת לך להגדיר את הרמה של עוצמת הקול ש<br>מקור השמע.                                                                                                    |
|          |                                 | ניתן להזיז את הג'וייסטיק ⊘ או ⊗ לכוונון עוצמת הקול מ-0 ל-(                                                                                                    |
|          | Speaker<br>(רמקול)              | מאפשר לך להפעיל או לכבות את פונקציית הרמקול.                                                                                                    |
|          | Audio profile<br>(פרופיל אודיו) | מתרחב כדי להציג את פרופילי האודיו השונים.                                                                                                    |
|          | · · · · ·                       | (m) 24/27 Monitor                                                                                                    |
|          |                                 | Brightmess/Contrast Volume      Tono Source Source                                                                                                    |
|          |                                 | Color Audo Profiles / Standard                                                                                                    |
|          |                                 | C) Audo Gane                                                                                                    |
|          |                                 | ■ Menu Music ☆ Personalize Voice                                                                                                    |
|          |                                 |                                                                                                    |
|          |                                 |                                                                                                    |
|          |                                 | <ul> <li>איז איז איז איז איז איז איז איז איז איז</li></ul>                                                                                                    |
|          |                                 | <ul> <li>אווייין איז איז איז איז איז איז איז איז איז איז</li></ul>                                                                                                    |
|          |                                 | • Game (משחק): למשחקים.                                                                                                    |
|          |                                 | • Music (מוזיקה): להאזנה למוזיקה.                                                                                                    |
|          |                                 | אמטוס אין אין אין אין אין אין אין אין אין אין                                                                                                    |
|          |                                 |                                                                                                    |
|          |                                 | א סוסט עותן, אי בווי.<br>• Custom Audio (אודיו מותאם אישית): מאפשר לכוונו את                                                                                                    |
|          |                                 | ער אווין, אוי אויין אויין אויין אויין אויין אויין אוייסטיק ער אויין אוייסטיק ער אויין אוייסטיק ער אוייסטיק ער אוי |

Dell

| סמל | תפריט ותפריטי<br>משנה         | תיאור                                                                                                    |
|-----|-------------------------------|----------------------------------------------------------------------------------------------------|
|     | Reset Audio<br>(איפוס אודיו)  | איפוס כל ההגדרות שבתפריט <b>Audio (אודיו)</b> לברירת המחדל של<br>היצרן.                                                                                                    |
|     | (תפריט) Menu                  | בחר באפשרות זו כדי לכוון את הגדרות תפריט התצוגה, כגון שפת<br>תפריט התצוגה, משך הזמן שהתפריט מוצג במסך וכיוצ"ב.                                                                                                    |
|     |                               | (cm) 24/27 Monitor                                                                                                    |
|     |                               | **     Brighthese/Contrast     Longuage     >>     English       •>     Input Source     Rotation     Solect #       •>     Coder     Temperature(ry     >>     20       •>     Display     Timer     >>     20       ••     Ando     Lock     >>     Display       ••     Merei     Rest Morei       ••     Personalize       ••     Others |
|     | Language<br>(שפה)             | בחר בשפת תפריט המסך מתוך שמונה אפשרויות.<br>Brazilian Portuguese ,German ,French ,Spanish ,English,<br>או Japanese ,אנגלית,<br>ספרדית, צרפתית, גרמנית, פורטוגזית (ברזיל), רוסית, סינית<br>מפושטת או יפנית).                                                                                                    |
|     | Rotation<br>(סיבוב)           | סיבוב תפריט המסך ב-0/90/270 מעלות.<br>ניתן ללחוץ על הג'וייסטיק כדי לסובב בכל פעם.                                                                                                    |
|     | Transp-<br>arency<br>(שקיפות) | אפשרות זו משמשת לשינוי השקיפות של התפריט על ידי הזזת<br>הג'ויסטיק ⊙ או ⓒ (טווח: 0 - 100).                                                                                                    |
|     | Timer<br>(קוצב זמו)           | <b>זמן הצגת תפריט מסך:</b> קובע את משך הזמן בו תפריט המסך<br>יישאר פעיל לאחר לחיצה על לחצו.                                                                                                    |
|     | (,-)                          | יש להזיז את הג'ויסטיק לכוונון המחוון במרווחים של שנייה אחת, 5<br>עד 60 שניות.                                                                                                    |

|                                                                                                    | תיאור                                                                        | תפריט ותפריטי<br>משנה     | סמל |
|----------------------------------------------------------------------------------------------------|------------------------------------------------------------------------------|---------------------------|-----|
| ם, ניתן למנוע מאנשים אחרים<br>ע הפעלה לא מכוונת במערך עם<br>                                                                                                    | כשלחצני הבקרה שבצג נעולימ<br>להשתמש בהם. הדבר גם מונ<br>מספר צגים זה לצד זה. | (נעילה) Lock              |     |
| ew) 24/27 Monitor                                                                                                    |                                                                              |                           |     |
| ★     Brightness/Contrast     Language       →     Input Source     Rotation       ⑤     Color     Transpurancy       →     Display     Timer       ▲     Audio     Look       ▲     Manux     Reset Manu       ☆     Personalize | Menu Buttons<br>Power Button<br>Menu + Power Buttons                         |                           |     |
| י מיאיז<br>ס אפינאלאימיים<br>תפריט): דרך תפריט המסך לנעילת                                                                                                    | ע מאשע ע מישיע ע מישיע<br>לחצני ה Menu Buttons •                             |                           |     |
|                                                                                                    | ,<br>לחצני התפריט.                                                           |                           |     |
| <b>פעלה):</b> דרך תפריט המסך לנעילת                                                                                                    | <ul> <li>Power Button (לחצן הה<br/>לחצן ההפעלה.</li> </ul>                   |                           |     |
| <b>ו (לחצני התפריט + לחצן ההפעלה):</b><br>ל לחצני התפריט וההפעלה.                                                                                                    | Menu + Power Buttons •<br>דרך תפריט המסך לנעילת כ                            |                           |     |
| ז את הג'ויסטיק שמאלה ומחזיקים                                                                                                    | • Disable (השבתה): מזיזים<br>במשך 4 שניות.                                   |                           |     |
| <b>Reset (איפוס)</b> לברירת המחדל של                                                                                                    | איפוס כל ההגדרות שבתפריט                                                     | Reset Menu                |     |
| ציה הזו.                                                                                                    | היצרן.<br>לוחצים על 🕑 לבחירת הפונקי                                          | (איפוס הגדרות<br>תפריטים) |     |

שימוש בצג | 47

(Dell

| Personalize (התאמה אישית) אישים אישים                                                                                                    |                                              |                                                                                                    |                                                                                                    |                                                                         |                                                                                                    | תיאור                                                                                                    | תפריט ותפריטי<br>משנה                                                                                                    | סמל            |
|----------------------------------------------------------------------------------------------------|----------------------------------------------|----------------------------------------------------------------------------------------------------|----------------------------------------------------------------------------------------------------|-------------------------------------------------------------------------|----------------------------------------------------------------------------------------------------|----------------------------------------------------------------------------------------------------|----------------------------------------------------------------------------------------------------|----------------|
| עריים אישיעות משר קביעה שאישיעות אישיע אישיע איע איע איע איע איע איע איע איע איע א                                                                                                    |                                              | 94/27 Monitor                                                                                                    | _                                                                                                    |                                                                         |                                                                                                    |                                                                                                    | Personalize<br>(התאמה אישית)                                                                                                    | <del>د</del> ک |
| אופוס כל ההגדרות שבתפריט אושית (העמה אישית) אופוס להאמה אישית) האפוס אישית (העמה אישית) האפוס אישית (העמה אישית) האפוס אישית (העמה אישית) האפוס אישית (העמה אישית) האפוס אישית (העמה אישית) האפוס אישית (העמה אישית) האפוס אישית) האפוס לבחירת הפונקציה הזו.                                                                                                    |                                              | Brightness/Contrast                                                                                                    |                                                                                                    |                                                                         |                                                                                                    |                                                                                                    | · · ·                                                                                                    |                |
| שנישוג אישיעון איפור אישיעון אישיע אישיעון אישיעון איפוען אישיעון אישיעון איפוען אישיען איפוען אישיען אישיען אישיען אישיען איפוען אישיען אישיען אישיען אישיען אישיען אישיען אישיען אישיען איפוען אישיען איפוען אישיען אישיען איפוען אישיען איפוען אישיען איפוען אישיען אישיען איפוען אישיען אישיען אישיען איפוען אישיען איפוען אישיען איפוען אישיען איפוען אישיען איפוען אישיען איפוען אישיען איפוען איפוען אישיען איפוען איפוען איפען איפעןען איפען איפעןען איפעןען איפעןען איעןען איפעןען איעןען איעןען איעןעען איעען איעען איעען איעען איעעעעעעעעעע                                                                                                    |                                              | Input Source                                                                                                    |                                                                                                    |                                                                         |                                                                                                    |                                                                                                    |                                                                                                    |                |
| אופוס כל ההגדרות שבתפריט איפוס לעתים תכופות, כגישה<br>מקש קיצור ל<br>מקש קיצור ל<br>וחףעד Source (מצבים מוגדרים מראש),<br>מקש קיצור ל<br>מקש קיצור ל |                                              |                                                                                                    |                                                                                                    |                                                                         |                                                                                                    |                                                                                                    |                                                                                                    |                |
| שנישו של היצרים מראש),<br>ווחרים מבין אישר שישיש שישישיש שישיש שישיש שישיש שישיש שישיש שישיש שישיש שישיש שישיש שישיש שישיש שישים שישים שישים שישים שישים שישיש שישים שישיש שישים שישיש שישים שישיש שישים שישים שי                                                                                                    |                                              | Display                                                                                                    |                                                                                                    |                                                                         |                                                                                                    |                                                                                                    |                                                                                                    |                |
| איפוס כל ההגדרות שבתפריט סייייייייייייייייייייייייייייייייייי                                                                                                    |                                              | 📢 Audio                                                                                                    |                                                                                                    |                                                                         |                                                                                                    |                                                                                                    |                                                                                                    |                |
| אוד איז איז איז איז איז איז איז איז איז איז                                                                                                    |                                              | E Menu                                                                                                    |                                                                                                    |                                                                         |                                                                                                    |                                                                                                    |                                                                                                    |                |
| איפוס כל ההגדרות שבתפריט שנוער אישיעון האישיעון האישיעון האישיעון אישיעון האישיעון האישון האישיעון האישיעון האישון האישיעון האישיען האישיען האישיען האישיען האישיען האישיען האישיען האישיען האישיען האישיען האישיען האישיען האישיען האישיען האישיען האישיען האישיען האישיען האישיען האישיען האישיען האישיען האישיען האישיען האישיען האישיען האישיען האישיען האישיען האישיען האישיען האישיען האישיען האישיען האישיען האישיען האישיען היישיען היישיען האישיען האישיען האישיען האישיען האישיען האישיען האישיען האישיען היישיען היישיען האישיען האישיען האישיען היישיען היישישיען היישיען היישיען היישיען היישיען היישיען היישיען היישיען היישיען היישיען היישיען היישיען היישיען היישיען היישיען היישיען היישיען היישיען היישיען היישיען היישיען היישיען היישיען הי                                                                                                    |                                              |                                                                                                    |                                                                                                    |                                                                         |                                                                                                    |                                                                                                    |                                                                                                    |                |
|                                                                                                    |                                              | E Others                                                                                                    |                                                                                                    |                                                                         |                                                                                                    |                                                                                                    |                                                                                                    |                |
| אפש קיצור 1)<br>וחטנד 2 באירות/ניגודיות) אוד 2 שורים מבין 100 אידים מוגדרים מראש),<br>וחטנד 2 באירות/ניגודיות) אידים 2 באירות/ניגודיות) וחטנד 2 באירות/ניגודיות)<br>אנקש קיצור 3 באידים 3 באירוחב), 100 אידים 2 באירים מוגדרים מראש),<br>אנקש קיצור 3 באידים 100 אידים 2 באירים מוגדרים מראש)<br>אנקש קיצור 5 באידים 100 אידים 2 באירים מוגדים מש קיצור.<br>סוד 2 באידים 2 באידים 2 באידים 2 באידים מוגדים מש קיצור.<br>אניק באידים 2 באידים 2 באידים 2 באידים 2 באידים 2 באידים מש קיצור.<br>אניק באידים 2 באידים 2 בא                                                                                                    |                                              | 0                                                                                                    |                                                                                                    |                                                                         |                                                                                                    | < Exit                                                                                                   |                                                                                                    |                |
| <ul> <li>Input Source (הגודיות), ורפטר ווויסט (הגבין ביניות), ווויסט (הגודיות), Brightness/Contrast (מקור כניסה), Display Info (פרטי תצוגה), Audio Profiles (פרטי תצוגה), Volume (מקור כניסה), Audio Profiles (פרטי תצוגה), Volume (מקור כניסה), Audio Profiles (פרטי תצוגה), Volume (מקור כניסה), עומס (פרטי תצוגה), ליחס (מקור קרטי מקש קיצור).</li> <li>מקש קיצור ליחס (פרטי תצוגה), איז וויסט (פרטי תצוגה), איז וויסט (פרטי תצוגה), איז וויסט (פרטי תצוגה), איז וויסט (קרטי מקש קיצור).</li> <li>מקש קיצור ליחס (קרטי מקש קיצור), וויסטיק. ניתן להשבית את המאפיין הזה עולידי סימון האפשרות לוויסטיק. ניתן להשבית את המאפיין הזה עולידי סימון האפשרות לחס (כבוי).</li> <li>איפוס כל ההגדרות שבתפריט Porsonalize (התאמה אישית) ביט (גורית), לוחצן הדלקה)</li> <li>איפוס כל ההגדרות שבתפריט Personalize (התאמה אישית) (איפוס), לוחצים על (יס) לבחירת הפונקציה הזו.</li> </ul>                                                                                                    |                                              | יונדרום מראו <i>ש)</i>                                                                                                    | מערום (                                                                                                    | ot M                                                                    | מריו <b>פסאר</b>                                                                                                    | רוחריח                                                                                                   | Shortcut key 1<br>(מקש קיצור 1)                                                                                                    |                |
| Aspect Ratio, (מקור כניסה), Display Info (פרטי תצוגה), 100 (מקש קיצור 3)         מקש קיצור 3         מקש קיצור 4         מקש קיצור 5         מקש קיצור 5         מקש קיצור 5         מקש קיצור 5         מקש קיצור 5         מקש קיצור 5         מקש קיצור 5         מקש קיצור 5         מקש קיצור 5         מעניק גישה לפונקציות שאתה משתמש בהן לעתים תכופות, כגישה (מקש ישיר)         ישירה באמצעות מקש בג'וייסטיק. ניתן להשבית את המאפיין הזה (למקש ישיר)         על ידי סימון האפשרות 106 (כבוי).         על ידי סימון האפשרות 107 (כבוי).         על ידי סימון האפשרות 107 (כבוי).         על ידי סימון האפשרות 107 (כבוי).         על ידי סימון האפשרות 106 (כבוי).         על ידי סימון האפשרות 107 (כבוי).         עלידי סימון האפשרות 107 (כבוי).         עלידי סימון האפשר קביעה של מצב נורית ההפעלה לחיסכון באנרגיה.         לחצן הדלקה)         לחצן הדלקה)         איפוס כל ההגדרות שבתפריט Personaliza         לערכי ברירת המחדל של היצרן.         התאמה אישית)         התאמה אישית)                                                                                                    | ,<br>Inpu                                    | , אוגויו ם נוו או),<br>יות), t Source                                                                                                    | נסידר (מצבים ד<br>E (בהירות/ניגוז E                                                                                                  | Brigh                                                                   | tness/Co                                                                                                    | ontrast                                                                                                  | מקש קיצור 2                                                                                                    |                |
| Audio Promes, (קוצות קול), Volume, (קול), Repart (קול), Promes, (קול), Repart (קול), Repart (קול), (קול), Repart (קול), (קול), (gif), (gif), (gi                                                                                                    | Aspe                                         | ct Ratio ,צוגה),                                                                                                    | D under Dien                                                                                                    | lass la                                                                 |                                                                                                    |                                                                                                    |                                                                                                    |                |
| מקש קיצור 5<br>מקש קיצור 5<br>מעניק גישה לפונקציות שאתה משתמש בהן לעתים תכופות, כגישה<br>(מקש ישיר)<br>על ידי סימון האפשרות MGT (כבוי).<br>על ידי סימון האפשרות Off (כבוי).<br>על ידי סימון האפשרות Mersen<br>נורית<br>לערי<br>מאפשר קביעה של מצב נורית ההפעלה לחיסכון באנרגיה.<br>Power Button<br>אפשר קביעה של מצב נורית ההפעלה לחיסכון באנרגיה.<br>נורית<br>מאפשר קביעה של מצב נורית הפעלה לחיסכון באנרגיה.<br>על ידי סימון האפשרות לדי<br>מאפשר קביעה של מצב נורית הפעלה לחיסכון באנרגיה.<br>על ידי סימון האפשרות לידי מינון לבוים.<br>ערכי ברירת המחדל של היצרן.<br>התאמה אישית)<br>התאמה אישית)                                                                                                    | A                                            | La Duafilas /L                                                                                                    | טוט (פו טי ונ                                                                                                    | iay ir                                                                  | ניסה), ifo<br>בב ביב הי                                                                                                    | (מקור כ                                                                                                  | מקש קיצור 3                                                                                                    |                |
| <ul> <li>Direct Key מעניק גישה לפונקציות שאתה משתמש בהן לעתים תכופות, כגישה מעקש ישיר)</li> <li>שירה באמצעות מקש בג'וייסטיק. ניתן להשבית את המאפיין הזה (מקש ישיר)</li> <li>על ידי סימון האפשרות Off (כבוי).</li> <li>Power Button מאפשר קביעה של מצב נורית ההפעלה לחיסכון באנרגיה.</li> <li>נורית חלובן באנרגיה.</li> <li>לחצן הדלקה)</li> <li>איפוס כל ההגדרות שבתפריט Personalize (התאמה אישית)</li> <li>ערכי ברירת המחדל של היצרן.</li> <li>נוחצים על ⊙ לבחירת הפונקציה הזו.</li> <li>התאמה אישית)</li> </ul>                                                                                                    | Aud<br>יצור.                                 | <b>ל), lio Profiles</b><br>יי להגדיר מקש ק                                                                                                    | עפוס (פרסי ת<br>Vol (עוצמת קו<br>Roi (סיבוב) כז                                                                                      | lay ir<br>lume<br>tatior                                                | ניסה), וfo<br>בה-רוחב),<br>יׁי אודיו) ו-ו                                                                                                    | מקור כ)<br>יחס גוו)<br>פרופיל)                                                                           | 3 מקש קיצור<br>4 מקש קיצור                                                                                                    |                |
| אפשר קביעה של מצב נורית ההפעלה לחיסכון באנרגיה.<br>LED (נורית<br>לחצן הדלקה)<br>Reset איפוס כל ההגדרות שבתפריט Personalize (התאמה אישית)<br>ערכי ברירת המחדל של היצרן.<br>Personaliza-<br>לערכי ברירת הפונקציה הזו.<br>התאמה אישית)                                                                                                    | <b>Aud</b><br>יצור.                          | <b>lio Profiles ,(ל),</b><br>יי להגדיר מקש ק                                                                                                    | עום (פו טי ונ<br>Vol (עוצמת קו<br>Not (סיבוב) כז                                                                                     | ume<br>tatior                                                           | ניסה), סוו<br>בה-רוחב),<br>י אודיו) ו-ו                                                                                                    | מקור כ)<br>יחס גוו)<br>פרופיל)                                                                           | 3 מקש קיצור<br>4 מקש קיצור<br>4 מקש קיצור                                                                                                  |                |
| איפוס כל ההגדרות שבתפריט Personalize (התאמה אישית)<br>לערכי ברירת המחדל של היצרן.<br>Personaliza-<br>נחס לוחצים על ⊙ לבחירת הפונקציה הזו.<br>התאמה אישית)                                                                                                    | Aud<br>יצור.<br>ות, כגישה<br>פיין הזה        | lio Profiles ,ל),<br>יי להגדיר מקש ק<br>בהן לעתים תכופ<br>השבית את המא                                                                            | עוצמת קו Vol (עוצמת קו<br>Rof (סיבוב) כז<br>ואתה משתמש<br>לווייסטיק. ניתן ל<br>Of (כבוי).                                            | lay ir<br>lume<br>tatior<br>ציות ש<br>קש בג<br>ff ירות                  | ניסה), סזו<br>בה-רוחב),<br>יי אודיו) ו-ו<br>ישה לפונקי<br>אמצעות מ<br>יימון האפש                                                                                                    | (מקור כ<br>(יחס גוו<br>(פרופיל)<br>מעניק ג<br>ישירה ב<br>על ידי ס                                        | 3 מקש קיצור<br>4 מקש קיצור<br>5 מקש קיצור<br>Direct Key<br>(מקש ישיר)                                                                      |                |
| לערכי ברירת המחדל של היצרן.<br>Personaliza-<br>איפוס לוחצים על ⊗ לבחירת הפונקציה הזו.<br>התאמה אישית)                                                                                                    | עמם<br>ויצור.<br>ות, כגישה<br>פיין הזה<br>י. | io Profiles ,ל), לי<br>יי להגדיר מקש ק<br>בהן לעתים תכופ<br>השבית את המא<br>לחיסכון באנרגיה                                                       | עוצמת קו טי ונ Vol<br>עוצמת קו Rot<br>יאתה משתמש<br>לווייסטיק. ניתן ל<br>ס (כבוי).<br>נורית ההפעלה                                   | lay ir<br>ume<br>tatior<br>קש בג<br>ff ירות<br>מצב ו                    | ניסה), סזו<br>בה-רוחב),<br>יי אודיו) ו-ו<br>ישה לפונקי<br>אמצעות מ<br>ימון האפש<br>קביעה של                                                                                                    | (מקור כ<br>(יחס גוו<br>(פרופיל)<br>מעניק ג<br>ישירה ב<br>על ידי ס<br>מאפשר                               | 3 מקש קיצור<br>4 מקש קיצור<br>5 מקש קיצור<br>5 מקש קיצור<br>Direct Key<br>(מקש ישיר)<br>9 Power Button<br>נורית<br>לחצן הדלקה)             |                |
| ערכי ברירת המחדל של היצרן.<br>tion (איפוס לוחצים על ⊗ לבחירת הפונקציה הזו.<br>התאמה אישית)                                                                                                    | Aud<br>ויצור.<br>פיין הזה<br>יישית)          | וס Profiles (ל), אין האגדיר מקש ק<br>יי להגדיר מקש ק<br>בהן לעתים תכופ<br>השבית את המא<br>לחיסכון באנרגיה<br>לחיסכון באנרגיה א<br>לחיסכון בתאמה א | עוצמת קו טי ונ<br>Vol (עוצמת קו<br>איאתה משתמש<br>איאתה משתמש<br>לווייסטיק. ניתן ל<br>ס (כבוי).<br>נורית ההפעלה<br>מרינו sonalize    | lay ir<br>ume<br>tatior<br>קש בג<br>ff ירות<br>מצב ו                    | ניסה), סזו<br>בה-רוחב),<br>יי אודיו) ו-ו<br>ישה לפונקי<br>אמצעות מ<br>ימון האפש<br>קביעה של<br>ההנדרוח                                                                                                    | (מקור כ<br>(יחס גוו<br>(פרופיל)<br>מעניק ג<br>ישירה ב<br>על ידי ס<br>מאפשר<br>איפוס בי                   | 3 מקש קיצור<br>מקש קיצור<br>סמקש קיצור<br>Direct Key<br>(מקש ישיר)<br>Power Button<br>נורית<br>לחצן הדלקה)<br>Reset                        |                |
| tion (איפוס לוחצים על ⊘ לבחירת הפונקציה הזו.<br>התאמה אישית)                                                                                                    | Aud<br>ויצור.<br>פיין הזה<br>ישית)           | io Profiles ,(ל),<br>יי להגדיר מקש ק<br>בהן לעתים תכופ<br>השבית את המא<br>לחיסכון באנרגיה<br>Pers (התאמה א                                        | עוצמת קו Vol (עוצמת קו<br>Nol (סיבוב) כז<br>איאתה משתמש<br>לווייסטיק. ניתן ל<br>ס (כבוי).<br>נורית ההפעלה<br>פריט sonalize           | lay ir<br>lume<br>tatior<br>קש בג<br>קש בג<br>ff ירות<br>מצב ו<br>מצב ו | נניסה), סזו<br>בה-רוחב),<br>יי אודיו) ו-ו<br>ישה לפונקי<br>ישה לפונקי<br>ישה לשה לפונקי<br>ישה לשה לפונקי<br>ישה לשה לפונקי<br>ישה לשה לפונקי<br>ישה לשה לשה לשה לשה לשה לשה לשה לפונקי<br>ישה לשה לשה לשה לשה לשה לשה לשה לשה לשה ל | מקור כ<br>(יחס גוו<br>(פרופיל<br>מעניק ג<br>ישירה ב<br>על ידי ס<br>מאפשר<br>איפוס כי                     | 3 מקש קיצור<br>מקש קיצור<br>סמקש קיצור<br>Direct Key<br>(מקש ישיר)<br>Power Button<br>נורית<br>לחצן הדלקה)<br>Reset                        |                |
|                                                                                                    | אud<br>ויצור.<br>פיין הזה<br>נישית)          | io Profiles (ל),<br>יי להגדיר מקש ק<br>בהן לעתים תכופ<br>השבית את המא<br>השבית את המא<br>לחיסכון באנרגיה<br>Pers                                  | עוצמת קו Vol (עוצמת קו<br>Noi (סיבוב) כז<br>איאתה משתמש<br>לווייסטיק. ניתן ל<br>ס (כבוי).<br>נורית ההפעלה<br>פריט sonalize<br>היצרן. | ועשי<br>עשי<br>קש בג<br>קש בג<br>ff ירות<br>מצב ו<br>מצב ו<br>ישבת      | נניסה), סזו<br>בה-רוחב),<br>יי אודיו) ו-ו<br>ישה לפונקי<br>ישמון האפש<br>קביעה של<br>ל ההגדרות<br>רירת המח                                                                                                    | מקור כ<br>(יחס גוו<br>(פרופיל<br>ישירה ב<br>ישירה ב<br>על ידי ס<br>מאפשר<br>מאפשר<br>איפוס כי<br>לערכי ב | 3 מקש קיצור<br>מקש קיצור<br>סמקש קיצור<br>Direct Key<br>(מקש ישיר)<br>Power Button<br>נורית<br>LED<br>לחצן הדלקה)<br>Reset<br>Personaliza- |                |

(DELL

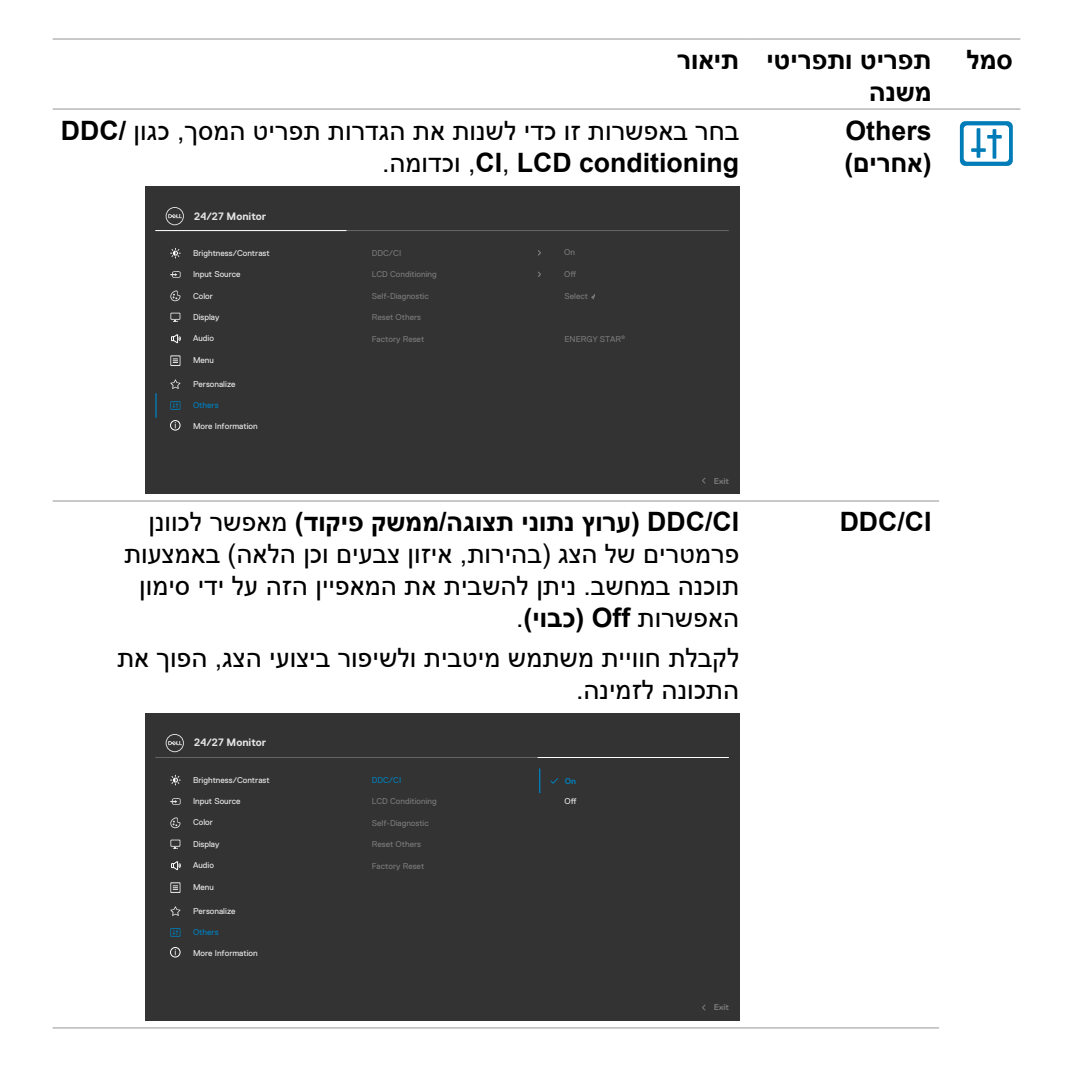

| סמל | תפריט ותפריטי<br>משנה                           | תיאור                                                               |                                     |                                                                           |                                                                                                    |                   |
|-----|-------------------------------------------------|---------------------------------------------------------------------|-------------------------------------|---------------------------------------------------------------------------|----------------------------------------------------------------------------------------------------|-------------------|
|     | LCD Condi-<br>tioning<br>(תיקון צריבת<br>תמונה) | מסייע להפחית מק<br>הצריבה של התמונ<br>לפעול. ניתן להפעי<br>(מופעל). | ים קלים ש<br>וּ, התוכנית<br>את המאפ | ' צריבת תמ<br>עשויה להזז<br>ין הזה על יז                                  | נה. בהתאם לרנ<br>קק לזמן מה כדי<br>י סימון האפשרו                                                                                                    | זת<br>ת <b>On</b> |
|     |                                                 |                                                                     |                                     |                                                                           | 🔤 24/27 Monitor                                                                                                    |                   |
|     |                                                 | On<br>✓ Off<br>✓ Esit                                               |                                     | DDC/Cl<br>LCP Condition<br>Self-Diagnost<br>Reset Others<br>Fectory Reset | ₩     Brightness/Contract       □     Input Source       ©     Color       □     Doplay       ▲     Audio       ▲     Monu       ☆     Personalize       ○     More information |                   |
|     | Self-                                           | אפשרות זו משמש                                                      | להפעלת                              | לי האבחון ו                                                               | מובנה, ראה <mark>כל</mark>                                                                                                    | י אבחון           |
|     | Diagnostics<br>(אבחון עצמי)                     | מובנה.                                                              |                                     |                                                                           |                                                                                                    |                   |
|     | <b>Reset Others</b>                             | איפוס כל ההגדרוח                                                    | שבתפריט                             | או) Others                                                                | <b>רים)</b> לברירת ה                                                                                                    | מחדל              |
|     | איפוס הגדרות)                                   | של היצרן.                                                           |                                     | ,                                                                         | ,                                                                                                    |                   |
|     | נוספות)                                         | לוחצים על 🕑 לבח                                                     | רת הפונקצ                           | ה הזו.                                                                    |                                                                                                    |                   |
|     | Factory Reset                                   | לשחזור הערכים ש                                                     | כל ההגדו                            | ת המתוכנר                                                                 | ות לערכי ברירת                                                                                                    |                   |
|     | (איפוס להגדרות<br>ברירת המחדל)                  | המחדל של היצרן.<br>STAR®.                                           | ולה גם הה                           | דרות עבור:                                                                | ודיקות IERGY                                                                                                    | EN                |

DELL

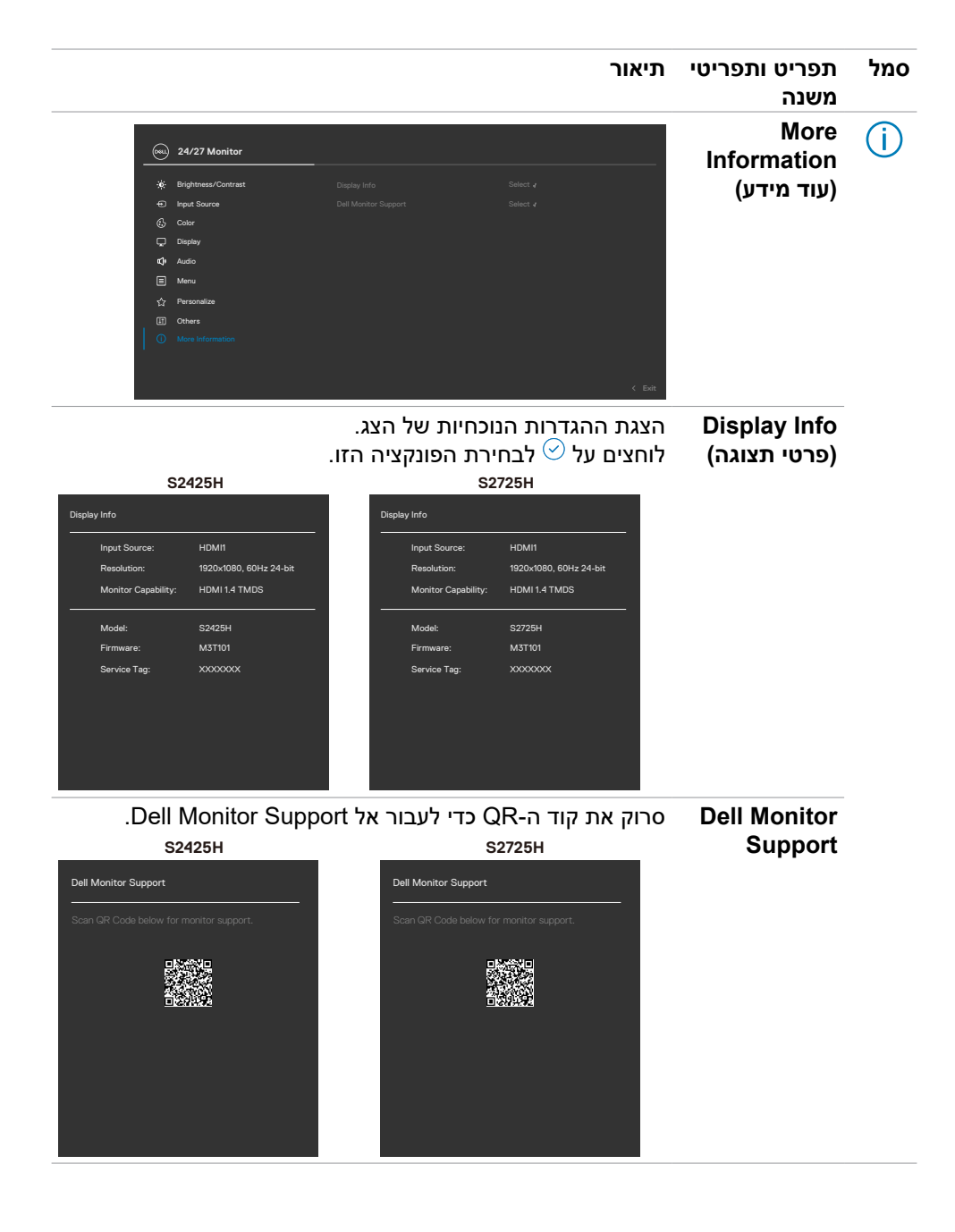

# (נעילת תפריט המסך) OSD Lock שימוש בפונקציה

ניתן לנעול את לחצני הבקרה שבלוח הקדמי כדי למנוע גישה לתפריט שבמסך ו/או ללחצן ההדלקה.

#### :נעילה הלחצנים באמצעות תפריט Lock (נעילה):

.1 בחר את האפשרות לנעילה.

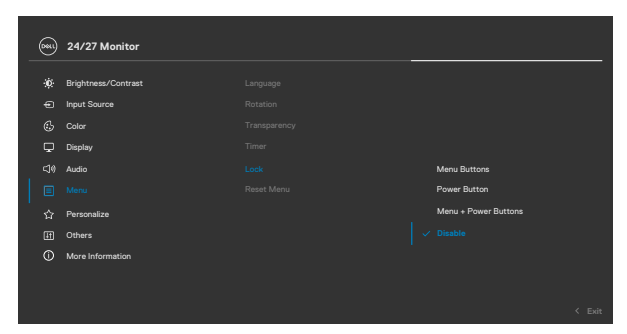

.2 תופיע ההודעה הבאה.

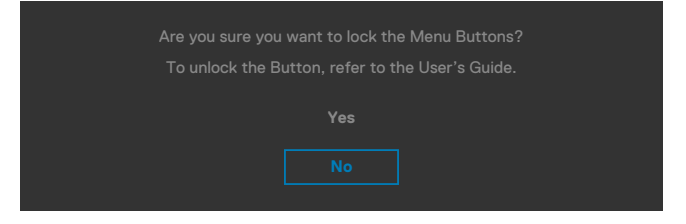

בחר באפשרות Yes (כן) לנעילת הלחצנים. לאחר הנעילה, כל לחיצה על לחצן בקרה תגרום 3.
 להופעת סמל מנעול על המסך .

### לנעילת הלחצן(ים), משתמשים בג'ויסטיק.

לוחצים על לחצן הניווט השמאלי של הג'ויסטיק במשך ארבע שניות. תפריט מופיע במסך.

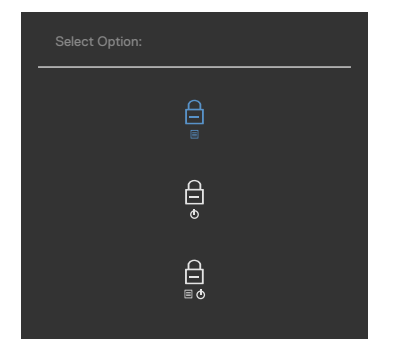

#### בוחרים אחת מהאפשרויות הבאות.

| תיאור                                                                                        | שרויות                             | אפ |
|----------------------------------------------------------------------------------------------|------------------------------------|----|
| בוחרים באפשרות זו לנעילת הפונקציה של תפריט המסך.                                             | Ê                                  | 1  |
|                                                                                              | E                                  |    |
|                                                                                              | נעילת לחצני התפריט                 |    |
| פונקציה זו משמשת לנעילת לחצן ההפעלה בלבד. כך<br>ניתן למנוע מהמשתמש לכבות את הצג באמצעות לחצן | B                                  | 2  |
| ההפעלה.                                                                                      | ٥                                  |    |
|                                                                                              | נעילת לחצן ההפעלה                  |    |
| אפשרות זו משמשת לנעילת תפריט המסך ולחצן הפעלה                                                | Д                                  | 3  |
| למניעת כיבוי.                                                                                |                                    |    |
|                                                                                              | ∎₫                                 |    |
|                                                                                              | נעילת לחצני התפריט ולחצן<br>ההפעלה |    |

DELL

### לביטול נעילת הלחצן(ים).

לוחצים על לחצן הניווט השמאלי של הג'ויסטיק במשך ארבע שניות, עד להופעת תפריט במסך. הטבלה הבאה מתארת את האפשרויות לביטול הנעילה של לחצני הבקרה בלוח הקדמי.

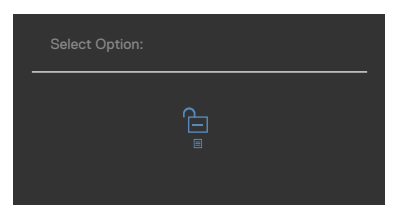

| תיאור                                                                    | אפשרויות                               |
|--------------------------------------------------------------------------|----------------------------------------|
| אפשרות זו משמשת לביטול הנעילה של פונקציית תפריט<br>המסך.                 | 1                                      |
|                                                                          | ביטול הנעילה של לחצני<br>התפריט        |
| אפשרות זו משמשת לביטול הנעילה של לחצן הפעלה<br>למניעת כיבוי.             | <b>2</b>                               |
|                                                                          | ביטול הנעילה של לחצן<br>ההדלקה         |
| אפשרות זו משמשת לביטול הנעילה של תפריט המסך<br>ולחצן הפעלה למניעת כיבוי. | <b>3</b><br>∎ ◊                        |
|                                                                          | ביטול הנעילה של לחצני<br>תפריט וההדלקה |

DELL

### הודעות אזהרה בתפריט המסך

#### אם הצג אינו תומך ברזולוציה מסוימת, תוצג ההודעה הזו:

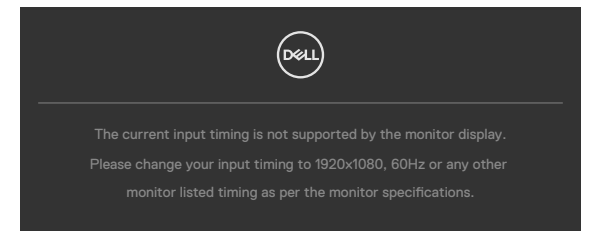

משמעות הדבר היא שהצג אינו מצליח להסתנכרן עם האות שמגיע מהמחשב. ראה סעיף <mark>מפרטי</mark> רזולוציות לקבלת טווחי התדר האופקי והאנכי בהם תומך הצג. המצב המומלץ הוא 1920 x 1080.

ההודעה הזו תוצג לפני הפיכה של DDC/CI ללא זמין:

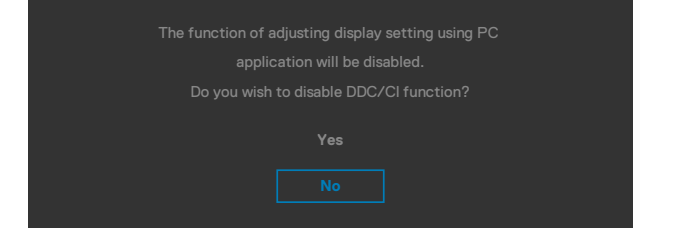

כאשר הצג עובר למצב שינה, מופיעה ההודעה הבאה:

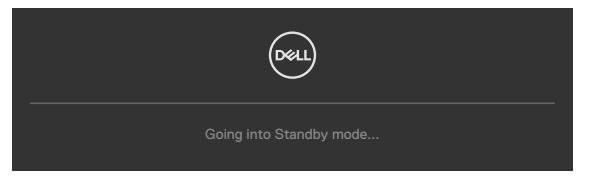

יש להדליק את המחשב ולהעיר את הצג כדי לגשת לתפריט שבמסך.

אם כוונון הרמה של 'בהירות' גבוהה מרמת ברירת המחדל של 75%, ההודעה הזו מופיעה:

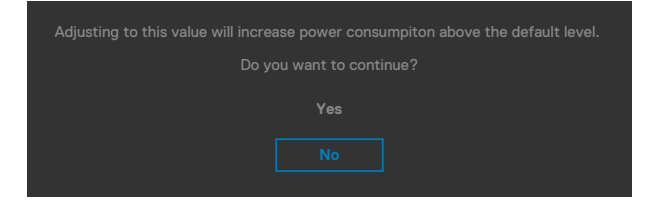

- כשהמשתמש לוחץ על **כו**, הודעת ההפעלה מוצגת פעם אחת בלבד.
  - כשהמשתמש לוחץ על **לא**, אזהרה ההפעלה תקפוץ שוב.

 הודעת האזהרה של ההפעלה תופיע שוב רק כשהמשתמש מבצע 'איפוס להגדרות היצרן' מתפריט המסך.

אם תלחץ על לחצן כלשהו פרט ללחצן ההפעלה, אחת מההודעות האלה תוצג בהתאם לכניסה שנבחרה:

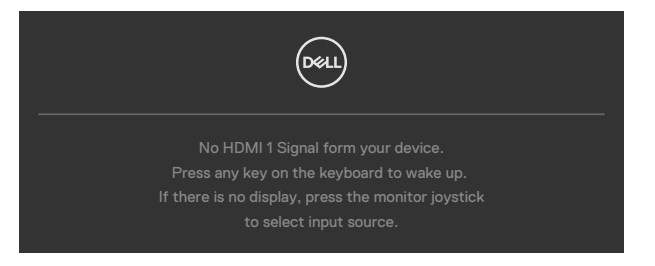

אם נבחר מקור קלט HDMI 1 ו-HDMI 2 והכבל המתאים לא מחובר, תיבת דו-שיח צפה תופיע, כמוצג להלן.

| Dreal                                                                                             |
|---------------------------------------------------------------------------------------------------|
| No HDMI 1 Cable                                                                                   |
| The display will go into Standby mode in 4 minutes.<br>www.dell.com/S2425H<br>www.dell.com/S2725H |
| או                                                                                                |
| Doel                                                                                              |
| No HDMI 2 Cable                                                                                   |
| The display will go into Standby mode in 4 minutes.<br>www.dell.com/S2425H<br>www.dell.com/S2725H |

DEL

למידע נוסף, ניתן לעיין בפרק פתרון בעיות.

## הגדרת הרזולוציה המרבית

### . הערה: השלבים עשויים להיות שונים מעט בהתאם לגרסת Windows שלך 🖉

הגדרת הרזולוציה המרבית של הצג:

:Windows 11 / Windows 10-ב

- **הגדרות Display Settings** 1. לוחצים לחיצה ימנית על שולחן העבודה ולוחצים על **תצוגה)**. 1
  - 2. אם מחובר יותר מצג אחד, מקפידים לבחור ב-S2725H/S2425H.
- לוחצים על הרשימה הנפתחת Display resolution (רזולוציית תצוגה) ובוחרים 3
   באפשרות 1920 x 1920.
  - 4. לוחצים על Keep changes (שמירת השינויים).

אם האפשרות **1920 x 1080 ל**א מוצגת, יש לעדכן את מנהל ההתקן של כרטיס המסך לגרסה החדשה ביותר.. בהתאם למחשב, יש להשלים אחד מהנהלים האלה:

מחשב שולחני או נישא של Dell:

 עוברים לכתובת https://www.dell.com/support, מזינים את תג השירות ומורידים את מנהל ההתקן החדש ביותר של כרטיס המסך.

### במחשב שאינו מתוצרת Dell (שולחני או נישא):

 עוברים לאתר של יצרן התמיכה המחשב ומורידים את מנהלי ההתקנים החדשים ביותר של כרטיס המסך.

 עוברים לאתר של יצרן כרטיס המסך ומורידים את מנהלי ההתקנים החדשים ביותר של כרטיס המסך.

## פתרון בעיות

אזהרה: לפני ביצוע הנהלים שבפרק זה, יש לציית להוראות הבטיחות. 🔬

### בדיקה עצמית

הצג מספק מאפיין לבדיקה עצמית שמאפשר לבדוק אם הצג מתפקד כהלכה. אם הצג והמחשב מחוברים כהלכה אך המסך נותר שחור, יש להפעיל את הבדיקה עצמית של הצג בהתאם לשלבים האלה:

- 1. מכבים את המחשב ואת הצג.
- 2. מנתקים את כבל הווידאו מגב המחשב. כדי לוודא פעולה תקינה של הבדיקה העצמית, מנתקים את כל כבלי הווידאו מגב המחשב.
  - .3 מדליקים את הצג.

אם הצג פועל כהלכה אבל לא מזהה אות וידאו, תיבת דו-שיח צפה אמורה להופיע במסך (על רקע שחור). במצב בדיקה עצמית, נורית ההדלקה נותרת לבנה. בנוסף, בהתאם לקלט שנבחר, אחת מאפשרויות הדו-שיח שלהלן תנוע כל העת במסך.

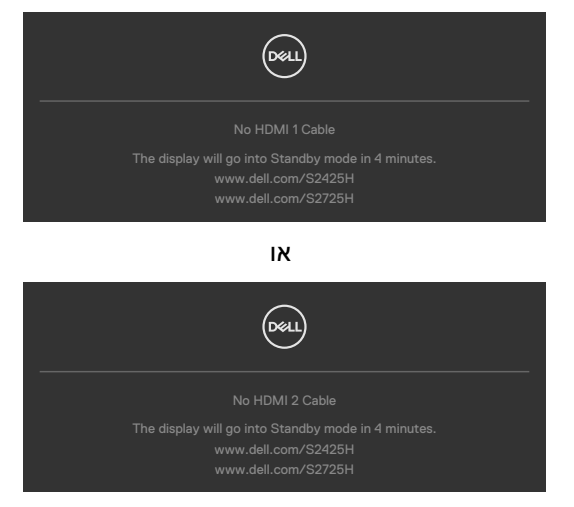

4. תיבה זו מופיעה במהלך פעולה רגילה של מערכת ההפעלה אם כבל הווידאו מנותק או פגום.

Dél

מכבים את הצג ומחברים את כבל הווידאו, לאחר מכן מדליקים את המחשב ואת הצג.
 אם המסך נותר ריק לאחר השלב הקודם, בודקים את בקר הווידאו ואת המחשב. הצג פועל כהלכה.

### אבחון מובנה

הצג כולל כלי אבחון מובנה שמסייע לקבוע אם הבעיה במסך היא בעיה בצג או במחשב ובכרטיס המסך.

| (SSL) | 24/27 Monitor       |  |  |  |
|-------|---------------------|--|--|--|
| -16-  | Brightness/Contrast |  |  |  |
| ÷     | Input Source        |  |  |  |
| 6     | Color               |  |  |  |
| Ţ     | Display             |  |  |  |
| ¢     | Audio               |  |  |  |
|       | Menu                |  |  |  |
|       | Personalize         |  |  |  |
|       |                     |  |  |  |
|       | More Information    |  |  |  |
|       |                     |  |  |  |
|       |                     |  |  |  |
|       |                     |  |  |  |

#### הפעלת האבחון המובנה:

- **. (**ללא חלקיקי אבק על משטח המסך. מוודאים שהמסך נקי (ללא חלקיקי אבק על משטח המסך.
- **.** בוחרים את פריטי התפריט 'אבחון עצמי' בתכונה 'אחרים'.
- . לוחצים על לחצן הג'וייסטיק כדי להתחיל בבדיקה העצמית. מסך אפור יופיע.
  - .4 בודקים אם במסך יש פגמים או דברים חריגים.
  - . מזיזים שוב את הג'ויסטיק עד שמסך אדום מופיע.
    - 6. בודקים אם במסך יש פגמים או דברים חריגים.
- **7.** חוזרים על שלבים 5 ו-6 עד שהמסך מציג את הצבעים ירוק, כחול, שחור ולבן. בודקים אם יש דברים חריגים או פגמים.

הבדיקה מסתיימת כשמסך טקסט מופיע. ליציאה, מזיזים את הג'ויסטיק בחזרה.

אם לא זוהו מצבים בלתי רגילים במסך בעת השימוש בכלי האבחון המובנה, הצג פועל כהלכה. יש לבדוק את כרטיס המסך ואת המחשב.

## בעיות נפוצות

הטבלה שלהלן מכילה מידע כללי על בעיות נפוצות בצג שעלולים להיתקל בהן, ופתרונות אפשריים:

| הבעיה                           | התסמין                                   | פתרונות אפשריים                                                                                                    |
|---------------------------------|------------------------------------------|----------------------------------------------------------------------------------------------------|
| אין תמונה/נורית<br>ההפעלה כבויה | אין תמונה                                | <ul> <li>ודא שכבל הווידאו מחובר היטב בין הצג למחשב.</li> <li>חבר התקן חשמלי אחר לשקע החשמל שבקיר כדי<br/>לבדוק אם הוא פועל כשורה.</li> <li>ודא שלחצן ההפעלה אינו לחוץ.</li> <li>ודא שנבחר מקור הכניסה הנכון באמצעות הלחצן<br/>(מקור כניסה).</li> </ul>                           |
| אין תמונה/נורית<br>ההפעלה דולקת | אין תמונה או אין<br>בהירות               | <ul> <li>מגבירים את הבהירות והניגודיות בתפריט שבמסך.</li> <li>בצע בדיקה עצמית לצג.</li> <li>בדוק אם ישנם פינים עקומים או שבורים במחבר כבל הווידאו.</li> <li>הפעל את האבחון המובנה.</li> <li>ודא שנבחר מקור הכניסה הנכון באמצעות הלחצן</li> <li>ודא שנבחר מקור כניסה).</li> </ul> |
| פיקסלים חסרים                   | נקודות במסך<br>ה-LCD                     | <ul> <li>הדלק וכבה את הצג.</li> <li>פיקסלים שכבויים תמידית הם פגם טבעי שעשוי</li> <li>להתקיים בטכנולוגיית LCD.</li> <li>לפרטים נוספים אודות איכות הצגים ומדיניות<br/>הפיקסלים של Dell, בקר באתר התמיכה של Dell<br/>בכתובת:</li> </ul>                                            |
| פיקסלים<br>"תקועים"             | נקודות בהירות<br>במסך ה-LCD              | <ul> <li>הדלק וכבה את הצג.</li> <li>פיקסלים שכבויים תמידית הם פגם טבעי שעשוי<br/>להתקיים בטכנולוגיית LCD.</li> <li>לפרטים נוספים אודות איכות הצגים ומדיניות<br/>הפיקסלים של Dell, בקר באתר התמיכה של Dell<br/>בכתובת:</li> </ul>                                                 |
| בעיות בהירות                    | התמונה עמומה<br>או בהיבה מדי             | • אפס את המסך להגדרות המפעל.<br>• מכווננים את הרהירות והניגודיות בתפרינו שרמסר                                                                                                    |
| בעיות שקשורות<br>בבטיחות        | סימנים גלויים<br>של עשן או של<br>ניצוצות | • אל תבצע פעולות לפתרון בעיות.<br>• פנה מיד ל-Dell                                                                                                    |

DELL

| הבעיה                                           | התסמין                                                    | פתרונות אפשריים                                                                                                    |
|-------------------------------------------------|-----------------------------------------------------------|----------------------------------------------------------------------------------------------------|
| בעיות חוזרות<br>ונשנות                          | הצג נדלק ונכבה                                            | • ודא שכבל הווידאו מחובר היטב בין הצג למחשב.<br>• אפס את המסך להגדרות המפעל.<br>• בצע בדיקה עצמית לצג כדי לבדוק אם הבעיה החוזרת<br>מופיעה גם במצב בדיקה עצמית.                                                                                                    |
| צבע חסר                                         | חסר צבע בתמונה                                            | • בצע בדיקה עצמית (Self-Test) לצג.<br>• ודא שכבל הווידאו מחובר היטב בין הצג למחשב.<br>• בדוק אם ישנם פינים עקומים או שבורים במחבר כבל<br>הווידאו.                                                                                                    |
| צבע שגוי                                        | צבעי התמונה<br>שגויים                                     | <ul> <li>שנה את ההגדרות של מצבים המתוכנתים מראש<br/>בתפריט צבע של תפריט התצוגה בהתאם לשימוש.</li> <li>כיוון הערכים R/G/B נעשה ב-מותאם אישית צבע<br/>בתפריט צבע בתפריט התצוגה.</li> <li>שנה את האפשרות Input Color Format (תבנית<br/>צבע כניסה) ל-PC RGB או YCbCr בתפריט המסך<br/>צבע.</li> </ul> |
| תמונה סטטית<br>נשארת בתצוגה<br>למשך זמן רב      | מופיע צל חלש<br>של התמונה<br>הסטטית                       | <ul> <li>הגדר את המסך לכיבוי לאחר מספר דקות ללא<br/>פעילות. ניתן לכוונן את ההגדרה הזו ב-Windows<br/>(Windoews אפשרויות חשמל ב-Windoews)<br/>או Energy Saver (חיסכון בחשמל ב-Mac).</li> </ul>                                                                                                    |
| תמונת המסך<br>קטנה מדי                          | התמונה ממורכזת<br>במסך, אך אינה<br>ממלאת את שטח<br>הצפייה | • בדוק את ההגדרה Aspect Ratio (יחס גובה-רוחב)<br>בתפריט המסך Display (תצוגה).<br>• אפס את המסך להגדרות המפעל.                                                                                                    |
| לא ניתן לכוונן את<br>הצג מהמקשים<br>שבלוח הקדמי | תפריט המסך אינו<br>מופיע                                  | • כבה את הצג, נתק את כבל החשמל שלו, חבר אותו<br>בחזרה והדלק את הצג.                                                                                                    |
| אין אות כניסה<br>כאשר לוחצים על<br>הלחצנים      | אין תמונה,<br>הנורית לבנה                                 | <ul> <li>בדוק את מקור האות. הזז את העכבר או לחץ על<br/>מקש כלשהו במקלדת כדי לוודא שהמחשב אינו נמצא<br/>במצב חיסכון בצריכת חשמל.</li> <li>ודא שכבל האותות מחובר כהלכה. חבר מחדש את<br/>כבל האותות, אם יש צורך בכך.</li> <li>הפעל מחדש את המחשב או את נגן הווידאו.</li> </ul>                      |
| התמונה אינה<br>ממלאת את<br>המסך                 | התמונה אינה<br>ממלאת את<br>הגובה או הרוחב<br>של המסך      | • בתקליטורי DVD שונים יש הבדל בין תבניות וידאו<br>שונות (יחס גובה-רוחב) ולכן ייתכן שהתצוגה תהיה<br>במסך מלא.<br>• הפעל את האבחון המובנה.                                                                                                    |

61 | פתרון בעיות

DELL

# ירוטלוגר עדימ

## הודעות FCC (ארה"ב בלבד) ומידע נוסף על רגולציה

להודעות FCC ומידע נוסף על רגולציה, ניתן לעיין באתר האינטרנט לתאימות רגולטורית בכתובת www.dell.com/regulatory\_compliance

## מסד הנתונים של האיחוד האירופי לתוויות צריכת חשמל וגיליון נתוני מוצרים

DELL

https://eprel.ec.europa.eu/qr/1856260 :S2425H https://eprel.ec.europa.eu/qr/1856262 :S2725H

# פנייה ל-Dell

ליצירת קשר עם Dell לגבי בעיות מכירות, תמיכה טכנית או שירות לקוחות, ראה .www.dell.com/contactdell

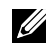

הערה: הזמינות משתנה על פי המדינה והמוצר, וייתכן ששירותים מסוימים לא יהיו 💋 זמינים במדינה שלך.

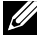

הערה: אם אין ברשותך חיבור אינטרנט פעיל, תוכל לקבל מידע נוסף ליצירת קשר 💋 בחשבונית הרכישה, בתלוש האריזה, בחשבון או בקטלוג המוצרים של Dell.